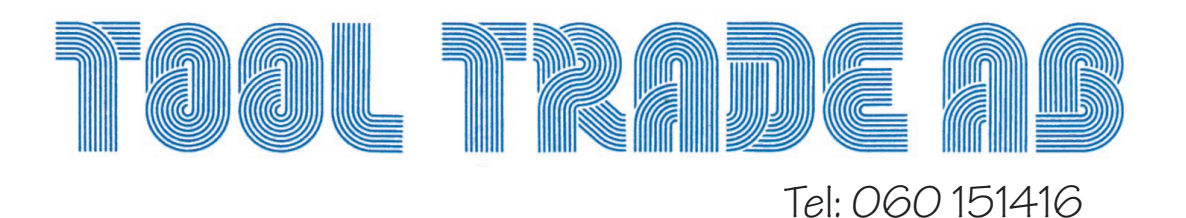

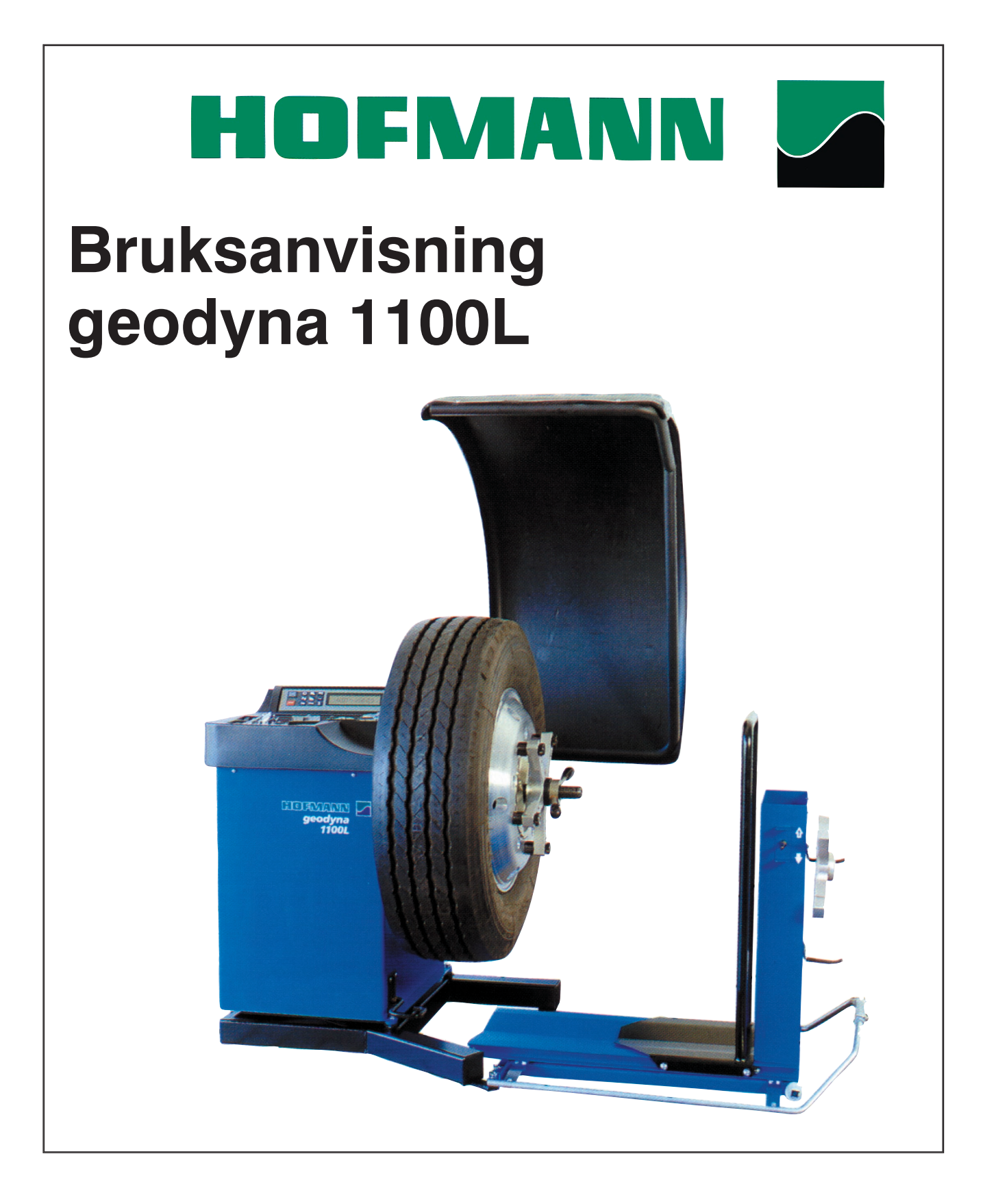

## Innehåll

| Allmänt                                            |    |
|----------------------------------------------------|----|
| Säkerhetsföreskrifter                              |    |
| Användningsområde                                  |    |
| Funktion                                           | 4  |
| Ihopmontering av maskinen                          | 5  |
| Elanslutning                                       | 6  |
| Reglage och display                                | 7  |
| När maskinen slås på.                              | 9  |
| Spänna fast hjulen                                 |    |
| Att montera navet på axeln                         |    |
| Att utföra en kompensering av navet                |    |
| Spänna upp ett hjul                                |    |
| Inmatning av fälgtyp, viktplacering och fälgmått   |    |
| Inmatning av fälgtyp                               |    |
| Val av viktplacering.                              |    |
| Inmatning av fälgtvn 3                             | 13 |
| Inmatning för statisk balansering                  |    |
| Ändring av angivna värden efter balansering        |    |
| Relancering                                        | 16 |
| Att helengene att high                             | 10 |
| All Dalansera ell njul<br>Placering av clipsvikter | 10 |
| Placering av klistervikter                         |    |
| Kontrollmätning                                    |    |
| Statisk balansering                                |    |
| Vad är statisk balansering? - beskrivning          |    |
| Optimering/Viktminimering                          | 19 |
| Allmänna instruktioner                             | 19 |
| Opto-ride optimeringsprogram                       |    |
| Viktminimeringsprogram                             |    |
| Funktionskoder                                     | 31 |
| Tillvägagångssätt vid ändringar                    | 31 |
| Lista över tillgängliga funktionskoder             | 32 |
|                                                    |    |

Fortsättning på sid. 2

Manualen senast ändrad: 02-09-12

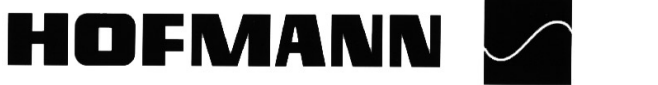

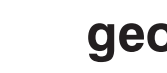

#### Fortsättning från sid. 1

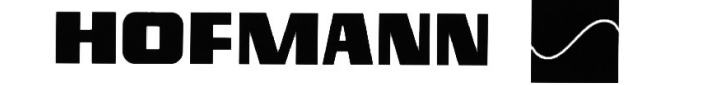

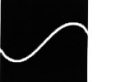

# Allmänt

När maskinen levereras medföljer dokumentation. Längst bak i den tysk/fransk/engelsk-språkiga manualen finns maskinens **CE-certifikat**. Detta dokument tillhör just din maskin och får inte tappas bort (det kan inte ersättas i efterhand). Vid eventuell framtida försäljning av maskinen skall dokumentet medfölja. Yrkesinspektionen kan kräva att få se detta papper för att maskinen ska få användas.

Det sitter även en CE-dekal på maskinen sida som inte får skadas eller tas bort. Om detta ändå sker skall den ersättas med en ny.

### Säkerhetsföreskrifter

- Maskinen får inte användas av personer utan kunskap om maskinen.
- Maskinen skall inte användas till andra ändamål än de som beskrivs i avsnittet *Användningso-mråde*.
- Otillåtna förändringar och modifikationer i maskinen fritar Hofmann GmbH och dess generalagent från allt ansvar.
- Maskinens säkerhetsanordningar får inte förbikopplas eller på annat sätt ändras.
- Allt arbete på maskinens elektriska delar måste utföras av behörig person i enlighet med varje enskilt lands bestämmenlser.
- Övriga säkerhetsregler finns i varje enskilt avsnitt i bruksanvisningen.

### Användningsområde

Den stationära hjulbalanseringsmaskinen **geodyna 1100L** är avsedd för statisk och/eller dynamisk balansering av fordonshjul med en maximal vikt av 250 kg och en största diameter 1300 mm.

#### Fig. 1 Översiktsskiss av geodyna 1100L

- 1 Huvudströmställare (nödstopp)
- 2 Frontpanel med display och tangentbord
- 3 Mätarm
- 4 Pedal för låsning av huvudaxeln

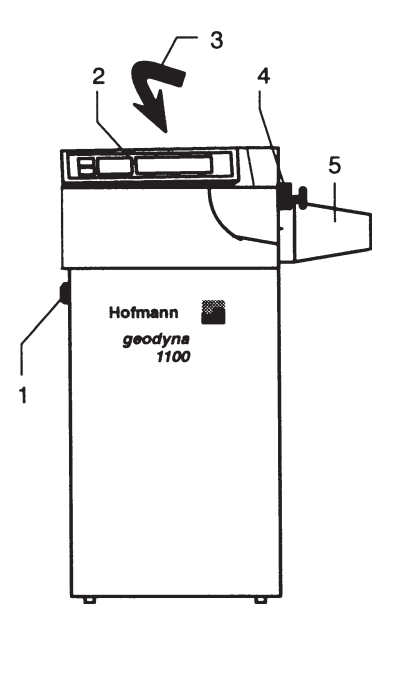

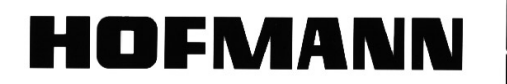

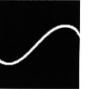

1

## Funktion

Display och tangentbord sitter på den ergonomiskt utformade frontpanelen.

Inmatning av fälgdiameter, fälgbredd samt avstånd mellan vänster fälgkant och maskin sker via tangentbordet. Inmatningsområdet för fälgmått är det samma som maskinens arbetsområde (se avsnittet Tekniska data).

Beroende på hjultyp (personbil, lätt lastbil, stål- eller lättmetallfälg) kan man välja var vikten ska anbringas på fälgen. Alla mätvärden lagras under det automatiska balanseringsförloppet. När balanseringen är klar, slås drivmotorn av automatiskt och hjulet bromsas in till stillastående.

Mätvärdena för obalansens storlek och läge, visas för varje sida (viktplacering) separat.

Uppstår driftstörningar eller fel på elektroniken (samt i vissa fall även i mekaniken), visas felkoder som talar om var felet ligger (se avsnittet Felkoder).

Om mätvärdena verkar orealistiska, kan operatören själv kalibrera maskinen (se avsnittet Kund*kalibrering*).

Geodyna 1100L är godkänd enligt tyska arbetarskyddsnormer och EU's bestämmelser (CEmärkt).

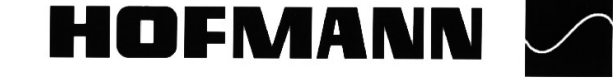

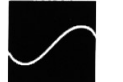

### Ihopmontering av maskinen

Uppställningsplats ska väljas med beaktande av arbetarskyddsföreskrifter och arbetsmiljö.

Hjulbalanseringsmaskinen geodyna 1100L kan ställas på alla fasta och jämna underlag. De krav som ställs när det gäller vikt och utrymme återfinns i avsnittet *Tekniska data*. Om maskinen skall placeras på en övervåning måste golvets maximala bärkraft beaktas.

- Maskinen kan sättas fast i golvet (men detta är ej nödvändigt). För ändamålet finns tre hål i maskinens bottenplatta, för ankarbult M10 eller motsvarande expanderbult (se fig. 2). Tillse att maskinen står stadigt på alla tre stödpunkterna. I annat fall måste man lägga under något för att uppnå detta. Om underlaget är ojämnt kan chassit utsättas för spänningar vid fastbultningen (låt då bli att bulta fast maskinen).
- Torka noga bort all olja som eventuellt kan finnas på navet och dess tillbehör när maskinen levereras. Håll alltid navet, navplattan, huvudaxeln och dess gängor rena från smuts och fett. Navet får ej oljas in (se även avsnittet underhåll).

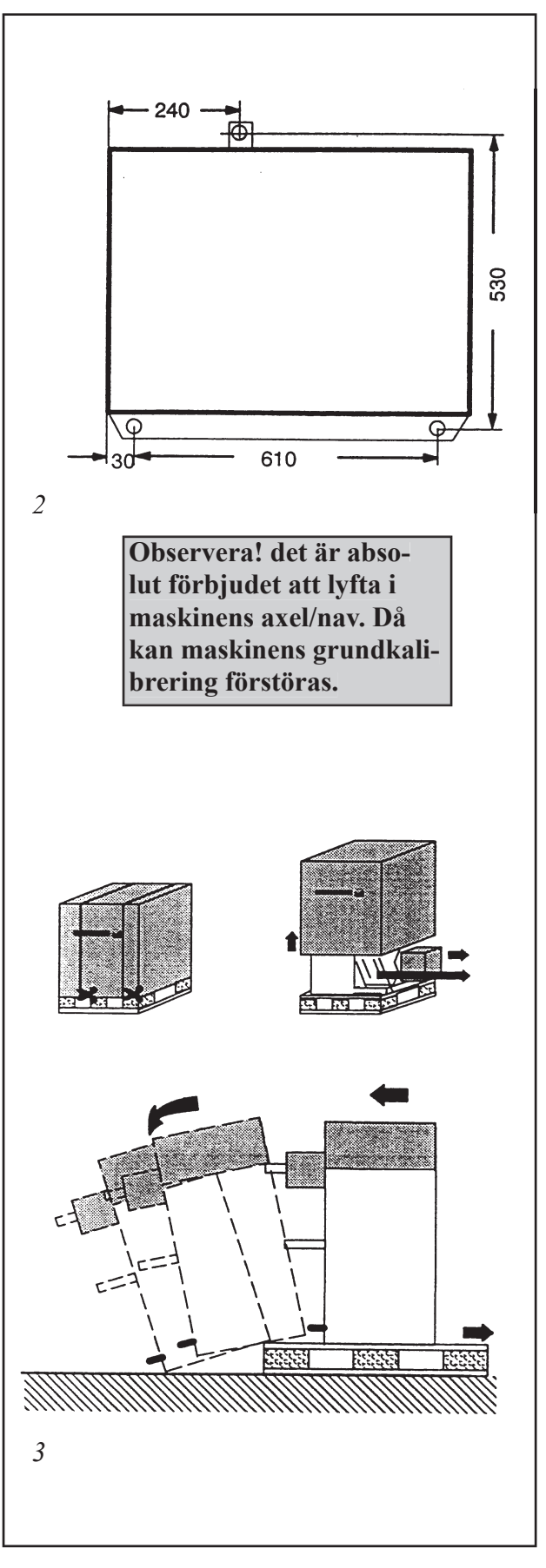

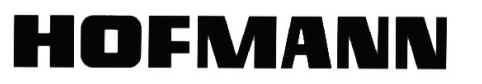

### Elanslutning

Standardutrustning och drivmotor till geodyna 1100L är avsedd för anslutning till nät med 1/N/ PE eller 2/PE 200-240 Volt, 50/60 Hz.

Maskinens anslutningskabel levereras med skyddsjordad stickkontakt av standardtyp.

Säkring måste finnas i elförsörjningen innan maskinen. Tröga säkringar 6-16 A eller tröga automatsäkringar ska användas.

Se också innehållsförteckningen under Elschema.

Ett elkopplingsschema finns också i en ficka under maskinhöljet.

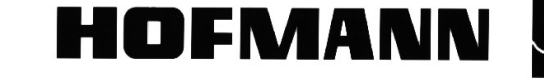

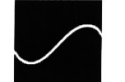

## **Reglage och display**

**Start-** knapp för start av mätförlopp.

2 Stop-knapp

1

- för att avbryta mätförloppet
- för att släcka ett felmeddelande

- om tangenten används för att stoppa inmatningen av ett nytt arbetssätt, väljs det nya automatiskt bort och det gamla bibehålls.

**3** Tangentbord med tryckknappar (Fig. 6).

4 Display (se även fig. 8 på nästa sida)

*Figur 7* Detaljstudie av tangentbordet

**1 OP**-knapp för att påbörja en optimering, eller för att lagra ventilens position i opto-ride programmet.

2 Precisionsknapp, används för att tillfälligt välja visning av viktstorlek i 1 grams intervall. Så länge knappen hålls intryckt visas obalansen med 1 grams intervall. I OP- och UN programmen används denna knapp för växlingar mellan olika valmöjligheter.

3 **C-knapp + gram/ounce** för att ändra maskinens förprogrammerade inställningar, t.ex. om maskinen ska påbörja mätningen automatiskt när hjulskyddet fälls

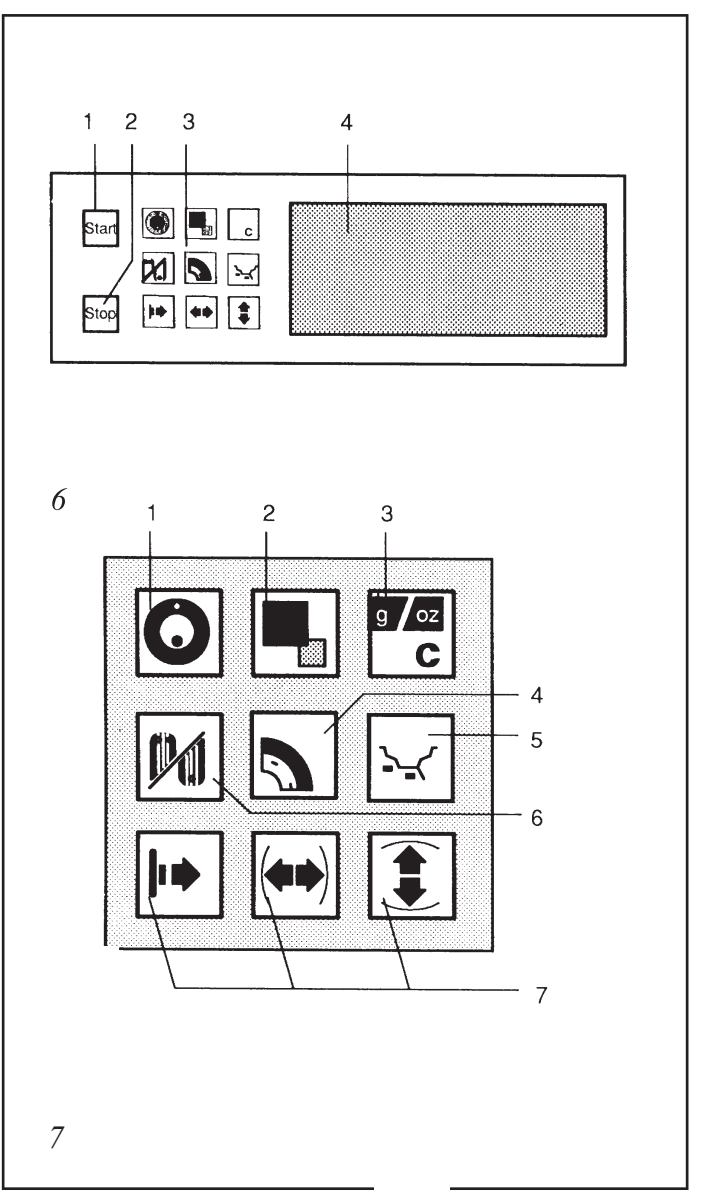

ned, eller ej (se även avsnittet **Funktionskoder**). Knappen används också när dessa ändringar skall sparas.

**4 Funktions-knapp** för att välja fälgtyp (se även avsnittet *Inmatning av fälgtyp*). Den önskade fälgtypen ställs in genom att hålla ned denna knapp, och sakta snurra på hjulet tills rätt hjultyp visas på displayen. När knappen släpps upp lagras den aktuella inställningen.

**5 ALU-knapp**, används för att välja viktplacering. När knappen hålls ned och hjulet snurras sakta, flyttas vikterna på displayen till olika positioner. När önskat viktprogram visas släpper man upp knappen. Då lagras det valda programmet.

**6 S/D-knapp,** växlar mellan statisk (med *en* vikt mitt i fälgen) och dynamisk balansering (med tva vikter, en vikt sätts på vardera sidan).

7 **fälgmåtts-knappar,** för inmatning utav fälgens storlek (se även sida 14)

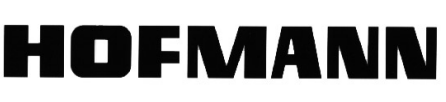

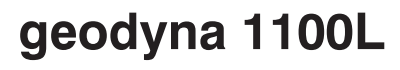

## Figur 8 Displaylayout och användaruppmaningar

1 Lägesindikator för vänstra viktläget

2 OK indikatorer för västra och högra viktläget.

**3** Symbol för hjul av CTS -typ.

4 OP-symbol, en rekommendation att utföra en optimering (visas automatiskt

om sammanlagda obalansen är över 35 gram).

- 5 Fälgsymbol som visar de olika möj-
- liga viktplaceringarna. 6 Lägesindikator för högra viktläget.
- 7 Symbol för fälgdiameter.
- 8 Symbol för avståndet mellan maskin och det vänstra viktläget.
- 9 Digital display (tre siffror) för det högra viktläget, som visar:
  - Fälgdiameter
  - avstånd fälg/maskin
  - storlek på högra sidans obalans
  - Status på förinställda parametrar eller gränsvärden.
- **10** Symbol för START-knapp, tänds upp när man måste trycka på denna knapp för att påbörja mätning.
- 11 Symbol för att visa att kompensering av obalans i navet (kod C 4C) är utförd
- 12 Symbol för fälgbredd
- 13 Digital display (tre siffror) för det vänstra viktläget, som visar:
  - fälgbredd.
    - storlek på vänstra sidans obalans.
    - mängd statisk obalans.
    - felkoder
    - C koder
    - Viktprogram i klarspråk (visas när ALU-knappen trycks ned).

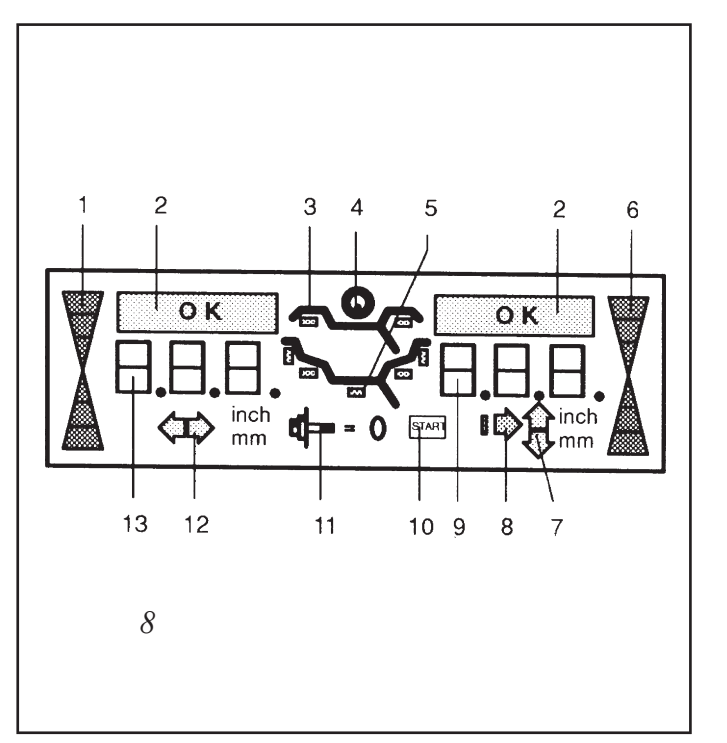

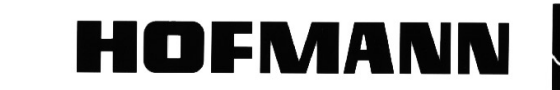

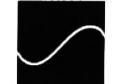

## När maskinen slås på.

När maskinen slås på med huvudströmbrytaren på höljets vänstra sida, utför elektroniken ett antal olika självtest. Under tiden visas maskinens modellbeteckning samt programvarans versionnummer på displayen. När dessa självtest har genomförts framgångsrikt hörs en tre-tons ljudsignal. När maskinens display visar OK och fälgmått är den klar att använda.

Notera: Under tiden då maskinen utför självtest får inga som helst operationer utföras på maskinen. Dessutom får inte maskinen utsättas för några som helst vibrationer i denna fas, för då visas felkoden E82 och självtesten börjar om.

Elektroniken är förprogrammerad från fabrik. När maskinen slås på är den inställd enligt nedan:

- fälgtyp 5 (Lastvagnshjul)
- fälgmått i tum
- Obalansvisning i 50 grams intervall
- Dynamisk balansering (två vikter)
- Viktplacering enligt normalprogrammet (nor.)
- Viktstorleken visas som noll (OK) under 25 gram, ändras med kod C 8.
- Ingen automatisk inbromsning av hjulet om hjulskyddet öppnas under mätning (bra för att studera rundheten i hjulet)
- Kompensering för obalans i navet är ej gjord
- Automatisk start av mätning när hjulskyddet fälls ned.

Dessa inställningar kan ändras tillfälligt (så länge maskinen är påslagen) eller permanent (finns kvar även om maskinen slås av och på igen). Ändringar av inställningar görs med koder (se av-snittet *Funktionskoder*)

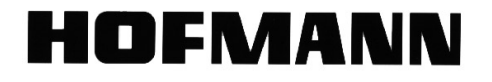

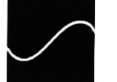

## Spänna fast hjulen

En del fordonstillverkare specificerar hur deras hjul ska spännas fast i balanseringsmaskiner (i centrumhålet, i bulthålen eller både och). Alla olika typer av uppspänningsanordningar finns tillgängliga i Hofmanns sortiment av nav och tillbehör.

Endast nav som passar för just din maskin får användas på den. För att hålla jämn takt med utvecklingen modifieras uppspänningsanordningar fortlöpande. Det kan därför hända att äldre typer av uppspänningsanordningar inte passar på din maskin. Vanligtvis passar dock nav som har suttit på Hofmann balanseringsmaskiner med konisk axelfattning.

#### Att montera navet på axeln

Endast korrekt monterade nav i bra skick kan användas om man vill ha ett bra balanseringsresultat.

- Rengör noga den utvändiga koniska änden på maskinens axel och den invändiga konan i navet
- Sätt navet på maskinens axel och se till att insexbulten passar i sitt uttag på navet. Använd sedan verktyget (modell "stor insexnyckel med handtag") som följer med och dra åt navet ordentligt.

#### Att utföra en kompensering av navet

Alla uppspänningsanordningar är balanserade inom en viss tolerans när de lämnar fabriken. För att kompensera för eventuell restobalans i navet rekommenderas det att man utför en elektrisk nollställning av maskinens axel inklusive nav. Denna nollställning gör man varje gång maskinen slås på och när man byter navtyp. Nollställningen finns kvar i minnet tills att man, endera slår av maskinen, påbörjar en optimering eller tar bort nollställningen med koden här nedan igen (se avsnittet *Funktionskoder*).

- Tryck på och håll ned C-tangenten. Snurra sedan hjulet sakta framåt tills det står C 4 på displayen. Släpp sedan upp knappen.
- Fäll ned hjulskyddet och tryck på Start-tangenten. När kompenseringen är färdig (tar dubbelt så lång tid som vanlig mätning) står det C4 på vänstra, och "1" på högra sidan i displayen.
- Tryck på Stopp-tangenten för att återgå till normalt användande.
- När någon annan typ av nav ska användas tar man först bort den inneliggande kompenseringen genom att först välja kod C 4, och sedan trycka på precisions-knappen (sida 7, fig. 2, knapp 2) och snurra hjulet bakåt tills det står "0" på displayens högra sida.(se även avsnittet *Funktionskoder*).

#### Spänna upp ett hjul

Kontrollera att kontaktytorna på nav och fälg är rena från smuts och fett.

HOFMANN

Spänn sedan upp fälgen på det sätt som rekommenderas för den aktuella navtypen. Se till att vingmuttern spänns åt ordentligt, rotera sedan hjulet 180 grader och drag åt igen. Fortsätt så tills det inte går att dra åt hjulet mer.

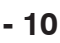

## Inmatning av fälgtyp, viktplacering och fälgmått

#### Inmatning av fälgtyp

Tryck på, och håll ned funktionstangenten. Rotera därefter hjulet tills den önskade fälgtypen är vald. Släpp upp knappen och inställningen lagras i maskinen.

Den valda inställningen finns kvar i maskinen tills en annan valts, eller maskinen slås av. Denna hjultypsinställng kan behöva ändras om man skall balansera ett personbilshjul till exempel, eller om man skall kalibrera maskinen.

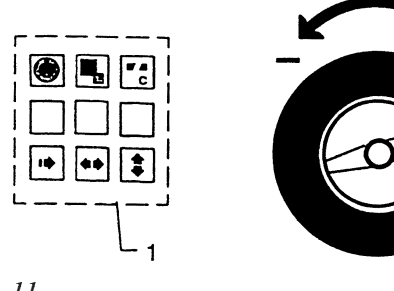

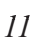

*Hjultyper- symboler på display* Fig. 12

#### 1 Standardfälg - fälgdata anges i tum (inch).

Display: Fälgsymbol visas - Mätenhet är tum. Alla viktplaceringar är tillgängliga.

#### 2 Standardfälg - data i mm.

Display: Fälgsymbol visas - Mätenhet är millimeter. Alla viktplaceringar är tillgängliga.

#### 3 Specialprogram för balansering. Alla mått i mm

Display: Ingen fälgsymbol visas. Det är

inte möjligt att välja viktplacering. Vikexakta placering blir detsamma ternas som fälgmåtten.

#### 4 *Lätt lastbilsfälg - data i tum.* Tröskelvärdet för nollvisning dubbleras automatiskt när denna fälgtyp väljs. Upplösningen för uppmätt obalans ändras till 25/50g resp. 10g. **Display:** En fälgsymbol med två streck över vänstra fälghornet och ett streck över högra fälgfälghornet visas. Mätenhet är tum. Det är inte att välja viktplacering (endast möjligt NOR).

#### 5 La stbilsfälg - data i tum

Tröskelvärden 50g / 25g.

Display: Fälgsymbol med två streck på båda Det är möjligt att välja viktläge sidor visas. Normal eller läge Alu 1.

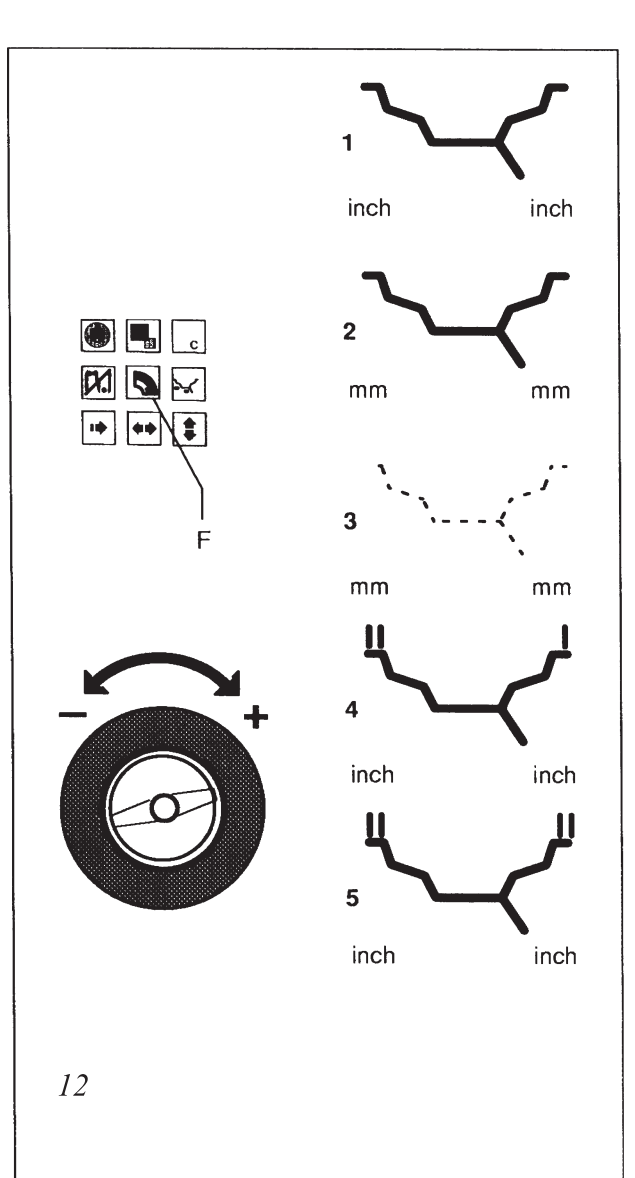

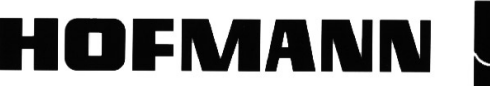

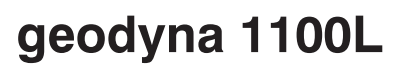

#### Val av viktplacering.

Användandet av olika sorters balanseringsvikter (clipsvikter och klistervikter) på en aluminiumfälg resulterar i skillnader mellan de inmatatade fälgmåtten och de platser där vikterna placeras (Fig.13).

Dessa skillnader ändras automatiskt av elektroniken när de olika viktplaceringarna väljs.

#### Fig. 13 Var kan vikten sättas?

- 1 De inmatade fälgmåtten.
- 2 Verkliga data för obalansen (vikternas tyngdpunkter) som maskinen använder vid bestämning av viktstorleken.

Olika viktplaceringar är bara möjliga med:

- fälgtyp 1, 2 (NOR. samt ALU 1-5)
- fälgtyp 5 (NOR. och ALU 1).

Tryck på, och håll ned ALU-knappen (fig. 21, knapp 1) samtidigt som du <u>sakta</u> roterar hjulet tills önskad viktplacering är vald. Släpp upp ALU-knappen då rätt viktplacering visas på displayen. Den valda placeringen finns kvar tills ny väljs eller maskinen slås av.

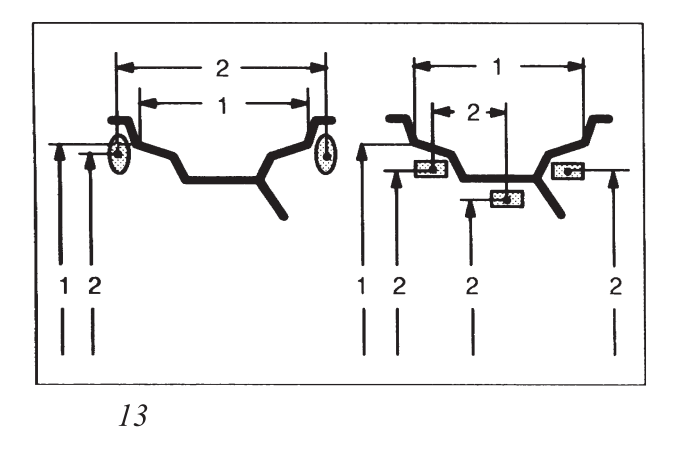

#### Fig. 14 Fälgsymboler som visar placering.

- **nor.** Standardplacering där clipsvikter sätts på fälgkanterna Maskinen har alltid denna inställning när den slås på.
- alu 1 Klistervikter som placeras symmetriskt på de yttre kanterna.
- alu 2 *(alu 2)* Klistervikter som placeras dolt inuti fälgen.
- alu 3 *(alu 3)* Clipsvikt sätts på vänstra fälgkanten, och klistervikt sätts dolt inuti fälgen.
- alu 4 Clipsvikt sätts på vänster fälgkanten, och klistervikt sätts på yttre kanten.
- alu 5 Klistervikt sätts på vänster fälgkant, och clipsvikt sätts på yttre fälgkanten.

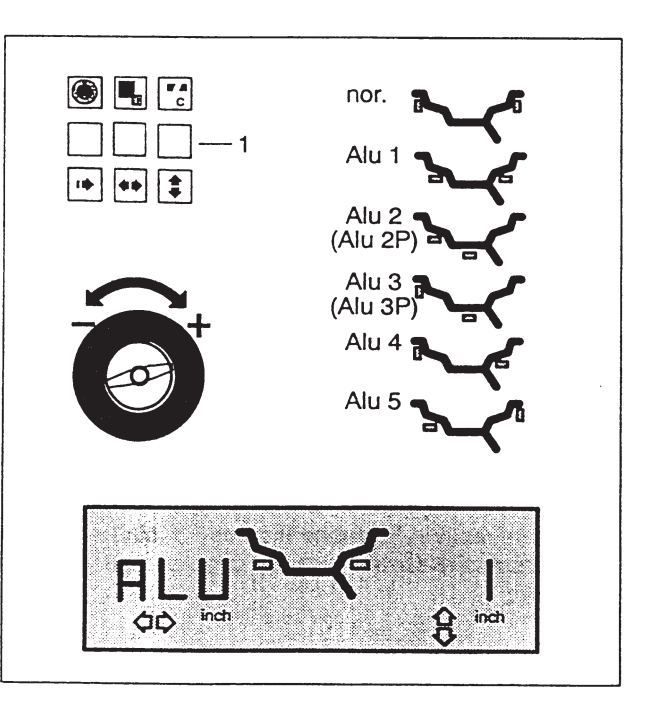

14

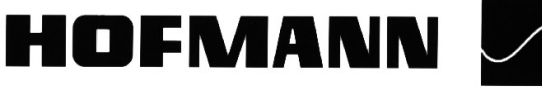

geodyna 1100L

#### Inmatning av fälgmått

De mått som maskinen behöver för att kunna räkna ut vikternas storlek är: **fälgbredd**, **fälgdiameter** samt **avståndet mellan högra kanten på viktfacket (överdelen på maskinen) och den vänstra viktpositionen**. Fälgbredden står ofta pressad i plåten (på en plåtfälg) någonstans runt centrum på hjulet, i annat fall kan den mätas med en fälgbreddsmätare (medföljer ej, finns som tillbehör).

#### Inmatning av måttet maskin-fälg

När viktplacering enligt nor,alu 1, alu 2, alu 3, alu 4 eller alu 5 har valts, skall detta mått scannas med mätarmen, som automatiskt tar detta värde när den hållits stilla i cirka 2 sek.

#### Bild 15 mätarm

- 1 Måttskala för avståndsmått, mått i mm och skala med 2 mm delning.
- 2 Mätarm med mäthuvud.
- 3 Mäthuvud.
- 4 Avläsningskant för avståndsmått.

#### Gör så här:

- För mäthuvudet mot fälghornet såsom visas i bild 15, område **X.**
- Måttet scannas nu med mätarmen, som automatiskt tar detta värde när den hållits stilla i cirka 2 sek. Värdet lagras i elektroniken.

Om den automatiska inläsningen inte fungerar för tillfället, kan måttet läsas av från måttbandet på armen och matas in i elektroniken manuellt. Tryck på knapp 1, bild 16, och snurra på hjulet tills rätt mått visas i displayen.

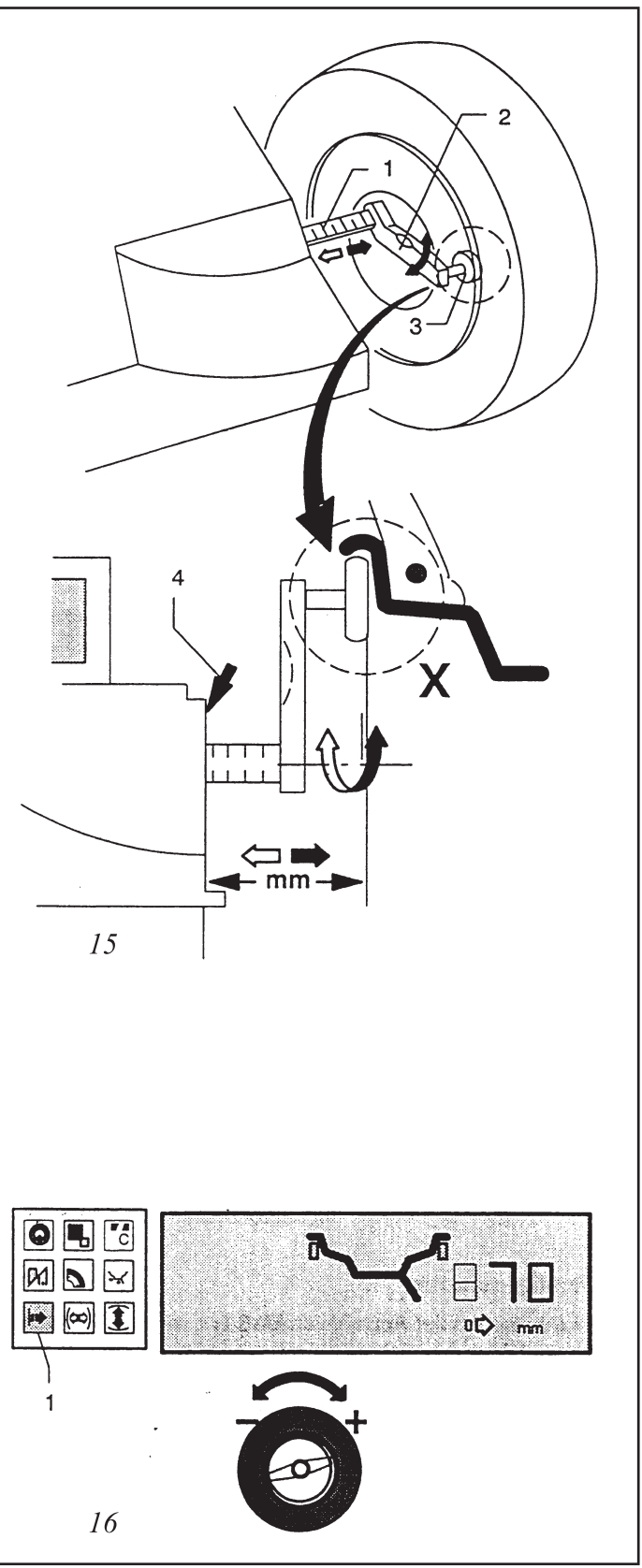

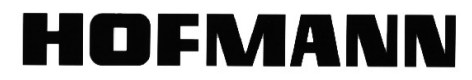

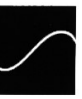

#### Inmatning av fälgdiameter

Fälgdiametern fås från däckets storlek.

- Tryck in, och håll knappen för fälg-٠ diameter (fig 19, 1) intryckt samtidig som hjulet roteras. När önskat värde för fälgdiameter är inställt släpps knappen upp.
- Inställningen finns kvar tills en ny görs, eller maskinen slås av.

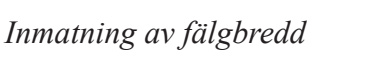

När knappen för fälgbredd trycks in (fig. 21, 1), växlar elektroniken över displayen till läge för inmatning.

- Tag fälgbreddsmätaren (tillbehör), och ٠ läs av fälgbredden enligt fig 20.
- Tryck in, och håll knappen för fälg-۲ bredd intryckt samtidig som hjulet roteras. När önskat värde för fälgbredd är inställt släpps knappen upp.
- Inställningen finns kvar tills en ny görs, eller när maskinen slås av.

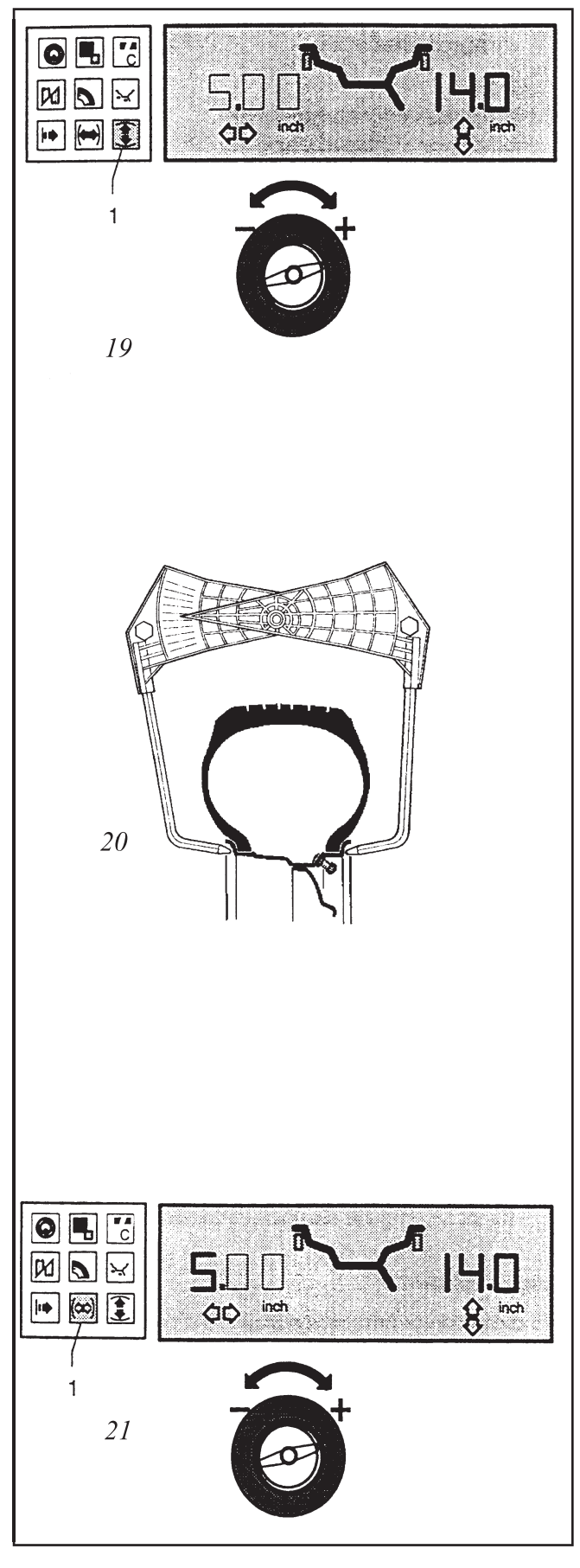

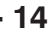

geodyna 1100L

#### **Inmatning för fälgtyp 3**

Alla föremål som kan monteras i maskinen kan balanseras med detta fria program. Mät de exakta avstånden där vikter kan placeras och mata in dessa mått såsom fälgbredd, fälgdiameter och avstånd maskin-fälg.

#### Inmatning för statisk balansering

För hjul som skall balanseras statiskt (en vikt i mitten) finns en funktionsknapp på panelen (sida 8, fig. 7, knapp 6). Fälgbreddsmåttet har ingen betydelse vid denna typ av balansering. Vid statisk balansering tas ingen hänsyn till obalans mellan sidorna, därför skall denna balanseringstyp bara användas på smala hjul och MC-hjul.

Fälgdata matas in på samma sätt som för vanlig balansering. Ett valfritt (utan betydelse) fälgbreddmått måste anges.

#### Ändring av angivna värden efter balansering

Om fel värden gavs till maskinen och detta upptäcks efter balanseringen kan man ändra det felaktiga värdet och sedan trycka på precisionsknappen (sida 7, fig. 7, knapp 2).

Då beräknas viktstorlekarna på nytt med de nya värdena, och de riktiga viktstorlekarna/lägena visas på displayen utan att en ny mätning har gjorts.

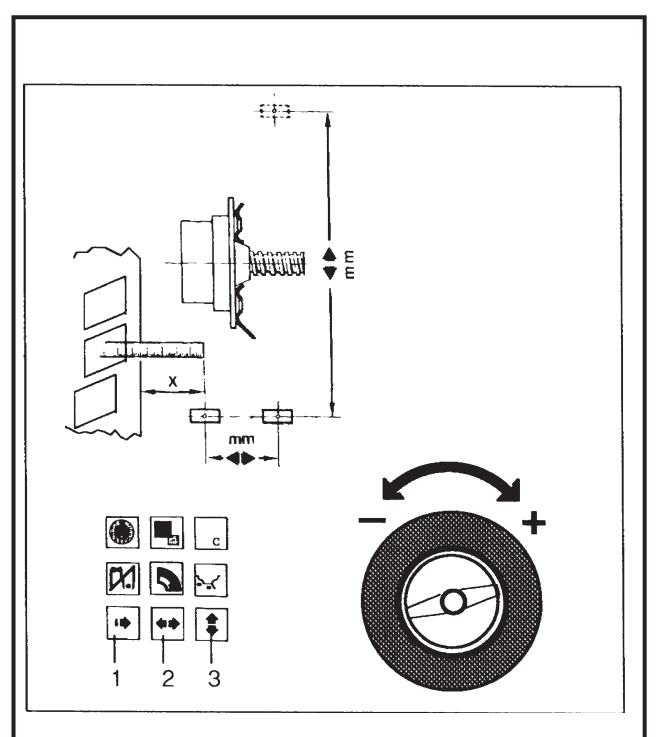

22

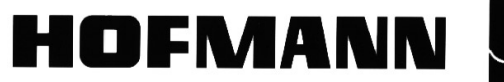

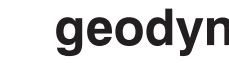

## Balansering

Förberedelser:

- ♦ Hjulet är korrekt uppspänt
- Rätt hjultyp är vald
- Önskad viktplacering är vald
- Inmatning av hjuldiameterhjulbredd samt avstånd till maskin är utförd

## Att balansera ett hjul

- Påbörja mätningen genom att fälla ned kastskyddet eller trycka på START knappen (beroende på inställning). Om maskinen inte startar och en felkod visas: se avsnittet *Felkoder*.
- Under mätningen visas ett liggande streck i stället för viktstorlek. Efter mätningen bromsar maskinen automatiskt ned hjulet till stillastående. Viktstorlekarna visas för repektive sida (fig. 23, nr 2) och lägespilarna (fig. 23, nr.1) visar för respektive sida var vikterna skall placeras på hjulet.
- Om man börjar med hjulets vänstra sida, snurras hjulet i den vänstra lägespilens riktning tills pilens båda spetsar pekar mot varandra. När hjulet står i detta läge skall vikten monteras enligt vald viktposition, exakt "klockan 12" över maskinens axel (fig. 24). Var noga med att sätta vikten på exakt rätt ställe.
- Fortsätt med hjulets högra sida på samma sätt som ovan.

Om ett flertal hjul av samma typ och storlek ska balanseras i en följd behöver hjulens mätvärden bara matas in en gång. Dessa ligger kvar i minnet tills de ändras av användaren.

OFMANN

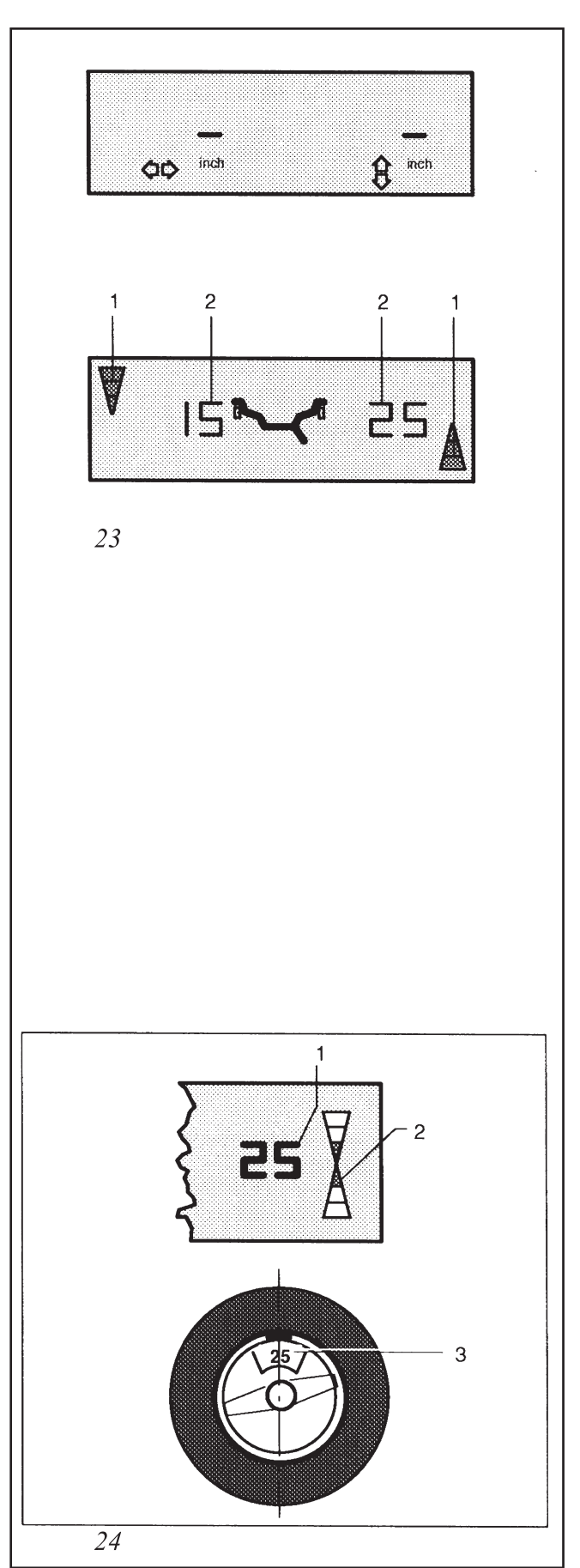

geodyna 1100L

#### Placering av clipsvikter

Slå fast clipsvikten i rätt läge (lägespilarnas spetsar möts) rakt ovanför maskinens axel. Noggrannhet vid monteringen lönar sig! någon enstaka centimeter fel kan ge restobalans vid kontrollmätningen.

#### Placering av klistervikter

Görs då viktplacering Alu 1,2,3,4 eller 5 valts. Om program 2P eller 3P ej använts, måste vikterna placeras enligt fig. 26 med de däri angivna förskjutningarna. Om de placeras fel kommer detta att resultera i att de måste flyttas/ändras efter kontrollmätningen.

#### Kontrollmätning

När vikterna har monteras görs en kontrollmätning för att se om balanseringen lyckades.

Om kontrollmätningen ger resultatet Noll på båda sidor och OK står ovanför siffrorna är hjulet perfekt balanserat (fig. 27).

#### Notera:

Om båda siffrorna är noll, men det inte står OK ovanför (fig. 28), betyder detta att var för sig är vänster och höger sidas restobalans under tröskelvärdet (standardinställning 4,5 gram), men om restobalanserna läggs ihop till *en* statisk obalans överskrider detta tröskelvärde. Dessa restobalanser visas om precisionsknappen (sida 7, fig. 7, knapp 2) trycks ned. Den statiska obalansen bör korrigeras genom att montera en vikt med angiven storlek mitt inuti fälgen.

#### Statisk balansering

Om ett hjul ska balanseras med den statiska inställningen, tryck in knappen (sida 7, fig. 7, knapp 6) för att välja sådan balansering. Obalansen visas i vänstra fönstret och båda pilarna visar samma viktläge.

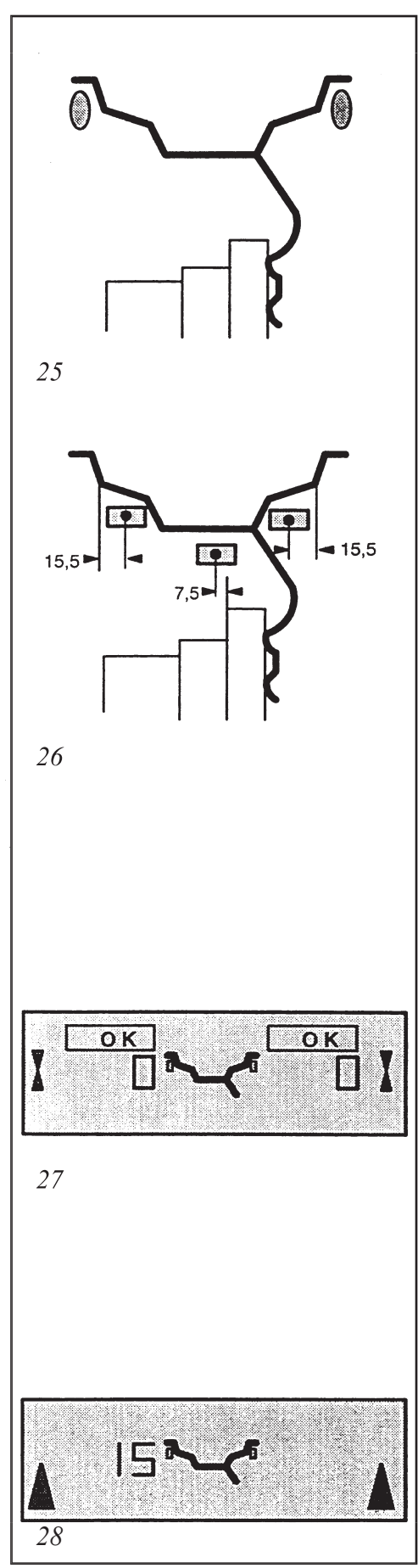

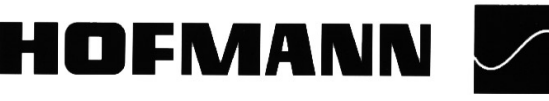

#### Vad är statisk balansering? - beskrivning

Statisk balansering är när man inte tar hänsyn till om hjulet har olika mycket obalans på in och utsidan (dynamisk obalans), utan antar att effekten av eventuell sådan obalans är försummbar.

Detta anstagande stämmer som regel bara om fälgen är tämligen smal (bl.a. MC-hjul), annars ger den dynamiska obalansen för stor effekt för att kunna bortses ifrån.

Maskinen har ett speciellt program för sådan balansering, och detta program aktiveras genom att göra såsom beskrivs på föregående sida, längst ned.

Vid montering av vikter för statisk balansering kan man använda något av de alternativ som visas på bilderna här bredvid. Vid statiska obalanser över 30 gram bör man dela viktens storlek i två lika stora hälfter och sätta dom på ut och insidan, fig. 28.1 (i samma läge klockan 12).

När viktprogram Alu2 eller Alu 3 har valts sätts vikten såsom visas i fig. 28.4.

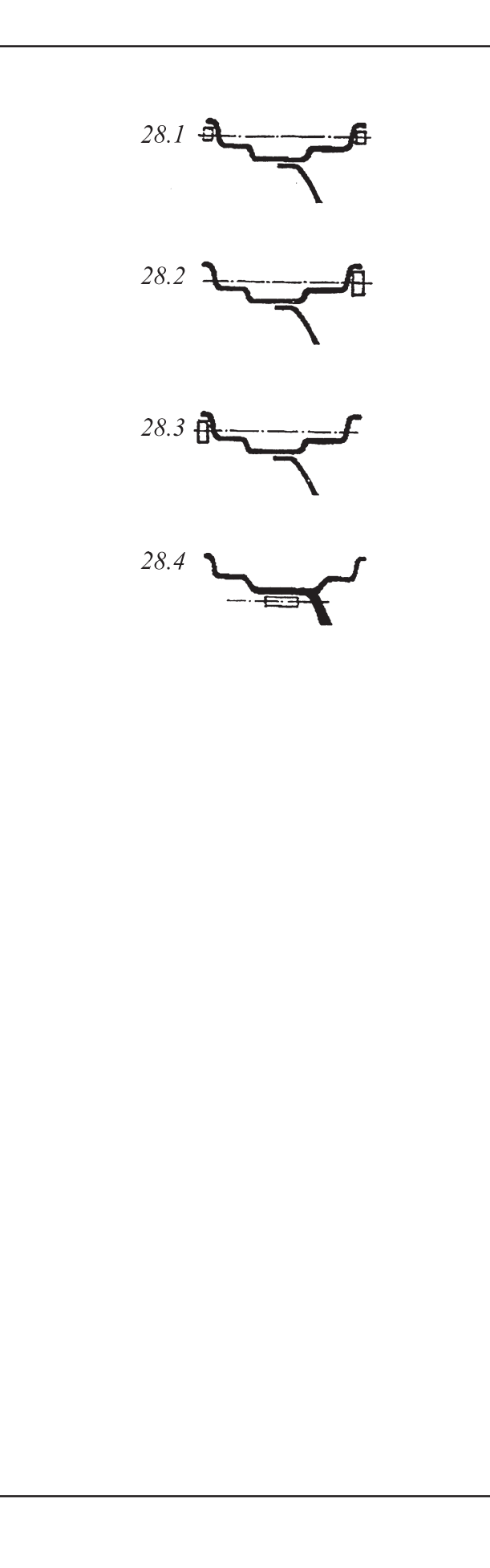

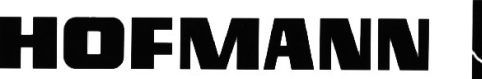

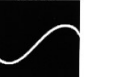

## **Optimering**/ **Viktminimering** Allmänna instruktioner

En optimering (se även sidan 23, opto-ride programmet) gör man för att förbättra hjulets uppförande på vägen (rundheten, med mera). Maskinen mäter först fälgens obalans utan något däck monterat. Maskinens konstruktörer har sedan gjort antagandet att fälgens tyngsta punkt också är fälgens "högsta" punkt (toppen på fälgens "äggform"). Sedan mäts däcket för att bestämma däckets tyngsta punkt. Ojämn viktfördelning i ett däck beror ofta på ojämnt fördelad gummimängd. Det kan också bero på att gummit är olika mjukt runt om. När maskinen har tagit reda på däckets och fälgens beskaffenhet ger den instruktioner hur däcket skall placeras för att få ett hjul som ger maximalt jämn gång på vägen. Dessutom ser maskinen till att vikterna som skall användas blir så små som möjligt.

Ett alternativ till en optimering är att göra en **viktminimering** (se även sidan 29, *viktminimeringsprogram*). Då koncentrerar maskinen sig på att vikterna man ska sätta dit blir så små som möjligt. Detta program tar kortare tid än en optimering, eftersom man hoppar över mätningen av fälg utan något däck monterat.

Eventuell kompensering för obalans i navet (kod C 4) som gjorts innan, tas automatiskt bort när OP-knappen (fig. 30, knapp 1) trycks ned för att påbörja en optimering eller en viktminimering.

Programmen kan avbrytas när som helst genom att trycka in STOP-knappen. Endera för att avsluta programmet eller för att tillfälligt balansera ett hjul på vanlig sätt. Om programmet avbryts är det bara att trycka på OP-knappen en gång till för att fortsätta den avbrutna optimeringen på samma ställe som förut. Alla mätdata finns fortfarande lagrade.

Efter att ha avbrutit med STOP-knappen visar displayen den obalans som mättes vid sista balanseringen.

Fortsättning på sid. 20

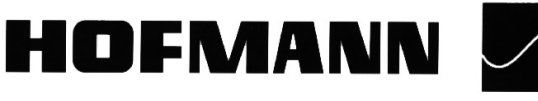

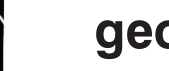

#### Fortsättning från sid. 22

Om en pågående balansering (hjulet snurrar) måste avbrytas av säkerhetsskäl, kommer maskinen att gå ett steg tillbaka i programmet. Optimeringen/ viktminimeringen kan sedan fortsättas genom att på nytt mata in ventilläget (se även längre fram i anvisningarna).

Under optimering/viktminimering måste mätning-arna alltid startas med START-knappen. Om maskinen är inställd för att automatiskt starta när hjulskyddet fälls ned (se avsnittet Funktionskoder, kod C 13), kopplas denna funktion tillfälligt bort under optimeringen/viktminimeringen.

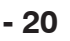

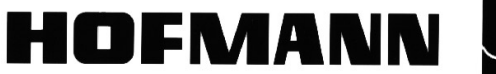

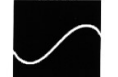

## **Opto-ride optimeringsprogram**

Här nedan beskrivs hur ett optimeringsprogram (kod OP) utförs. Displayens information visas steg för steg i figurerna här bredvid.

Ett tips för att lättare följa de här instruktionerna är att först titta efter vilken figur som stämmer överens med vad displayen visar, och sedan läsa anvisningarna som hör till denna figur.

En rekommendation om att utföra en optimering (OP-symbol på displayen fig. 29) visas automatiskt efter en balansering där resulatet blev mer än 30 grams obalans på vänster och/eller höger sida. Denna rekommendation ges också om den sammanlagda statiska obalansen överstiger 30 gram.

Om en optimering skall utföras, kontrollera att alla fälgdata är korrekt inmatade, dessa kan inte ändras efter att en optimering påbörjas.

- Montera av däcket från fälgen. Sätt sedan upp fälgen i balanseringsmaskinen.
- Tryck på OP-knappen (fig. 30, knapp 1). Nu står det OP.1 på displayen. Varje gång ventilsymbolen syns på fälgkonturen i displayen (fig. 31) är en uppmaning till användaren att mata in ventilläget i maskinen.
- Snurra fälgen/hjulet tills ventilen står exakt "klockan 12".
- Tryck på OP-knappen för att mata in ventilläget i elektroniken. Nu står det OP.2 på displayen. Om ventilläget matades in felaktigt kan detta rätttas till genom att placera ventilen i rätt läge och trycka en gång till på OP-knappen.

#### Viktminimering (se sida 30 för fortsättning)

Om man inte vill göra en fullständig optimering kan man göra en viktminimering. Med detta program mäter man inte fälgen tom först (snabbare program).

- Montera fälg med däck i maskinen.
- Tryck på OP-knappen. Det står nu OP.1 i displayen.
- Tryck nu på knappen (fig. 30, knapp 2) för att växla över till minimeringsprogrammet. Det står nu UN.3 på displayen (se fig. 41, där beskrivs

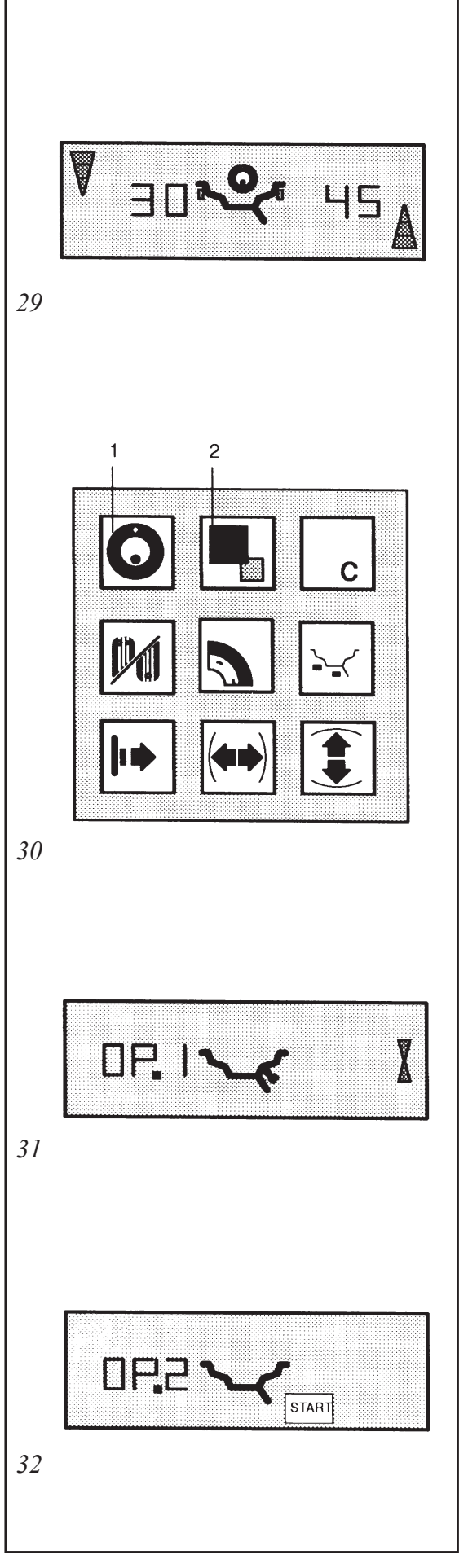

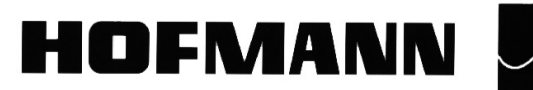

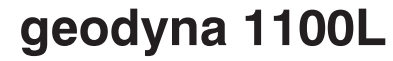

#### Fortsättning på optimeringsprogrammet

Tryck på START-knappen (fig. 32) för att göra en mätning av den tomma fälgen. Efter mätningen står det OP.3 på displayen.

Montera däcket på fälgen (se nedan).

#### Notera

När du monterar, vrider eller vänder över däcket på fälgen skall du alltid använda rikligt med monteringsfett på däckets clinch. Varje gång däcket har flyttats på fälgen skall det luftas till ett visst övertryck (ca. 3,5 bar), och sedan tömmas ned till korrekt sluttryck. Det är mycket viktigt att detta görs riktigt varje gång däcket monteras på, så att däcket sätter sig likadant på fälgen hela tiden.

- Spänn fast hjulet i balanseringsmaskinen och rotera det tills ventilen står exakt "klockan 12" ovanför axeln.
- Tryck på OP-knappen för att mata in ventilläget. Efteråt står det OP.4 (fig. 34) på displayen.
- Tryck på START-knappen. Nu sker den första mätningen av däck och fälg tillsammans. Efter mätningen kan en av två saker visas på displayen:

**OP.5 - H1** (se fig. 35). Vidare optimering rekommenderas inte, men kan ändå utföras (se nedan).

**OP.5 - referensmärke** (se fig. 36). Fortsätt med optimeringen.

#### Display OP.5 - H1 (fig. 35).

Om denna text visas i displayen överstiger inte hjulets obalans längre de värden då optimering rekommenderas. Optimeringen kan ändå fortsättas för att förbättra gången på vägen (kompensering för orundheter i fälg och däck). Detta kan behövas om fordonet är känsligt för sådana vibrationer.

• För att fortsätta med optimeringen, se texten för *OP.5 - referensmärke* på nästa sida.

HOFMANN

• Avbryt annars med STOP-knappen och balansera hjulet på vanligt sätt.

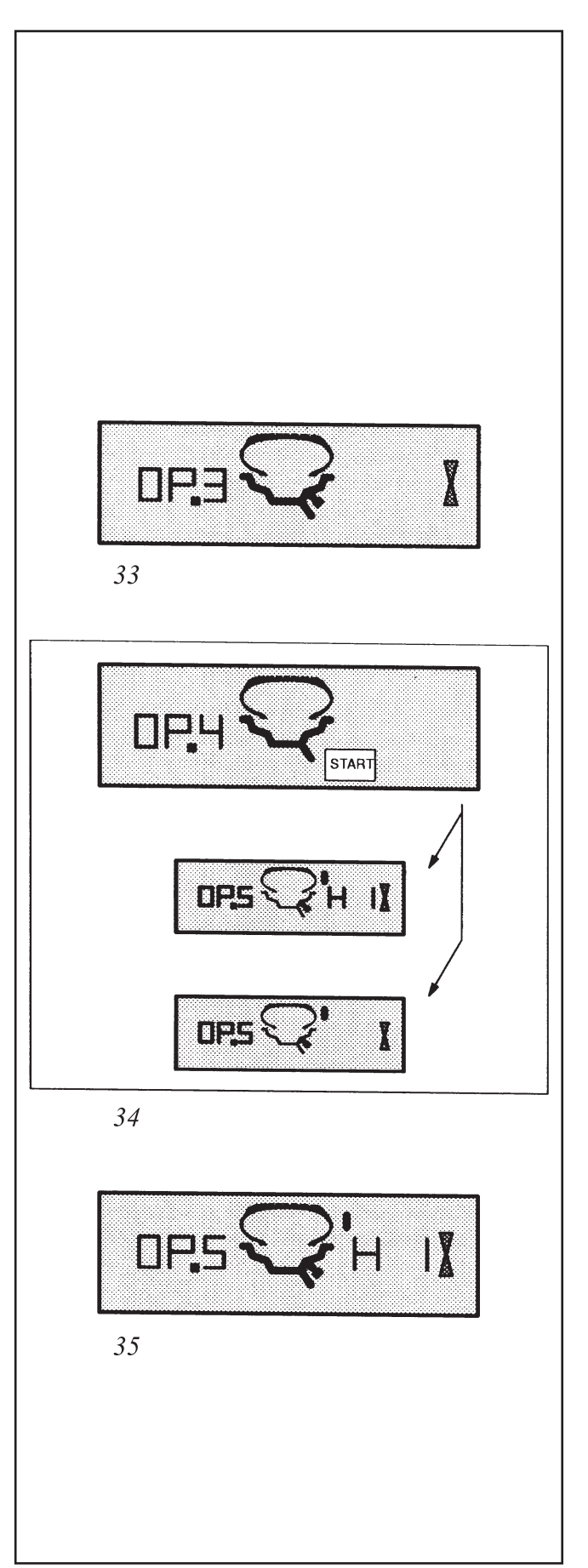

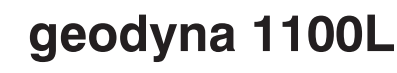

#### Display OP.5 - referensmärke (fig.36)

- Snurra hjulet enligt lägespilarna och gör ett kritstreck på däckets högra skuldra exakt "klockan 12".
- Tag ner hjulet från balanseringsmaskinen och vrid däcket på fälgen tills kritstrecket är mitt för ventilen. Lufta sedan däcket enligt anvisningarna.
- Spänn fast hjulet i balanseringsmaskinen igen, och snurra hjulet tills ventilen är exakt "klockan 12".
- Tryck sedan på OP-knappen för att lagra ventilläget. Det står nu OP.6 (fig. 37) på displayen.
- Tryck på START-knappen. Mätning nummer två av däck med fälg påbörjas nu. Efter mätningen kan displayen visa fyra olika saker:
- === OP.7 (se fig. 38). Fortsätt med optimeringen. Det rekommenderas att vända över däcket på fälgen.
- **OP.7 === (se fig. 39)**. Fortsätt med optimeringen. Det rekommenderas att vrida däcket på fälgen.
- H0 (se fig. 39.5). Det optimala läget har uppnåtts, och kan inte förbättras.
- H2 (se fig.40). Hjulets uppförande på vägen (kompensering för orundheter i däck och fälg) kan inte förbättras. Det är ändå möjligt att uppnå en avsevärd minskning av viktstorlekarna utan att det får negativ inverkan på hjulets uppförande på vägen.

Beroende på vad displayen visade finns ett flertal olika möjligheter att fortsätta med programmet. Dessa möjligheter redovisas på nästa sida.

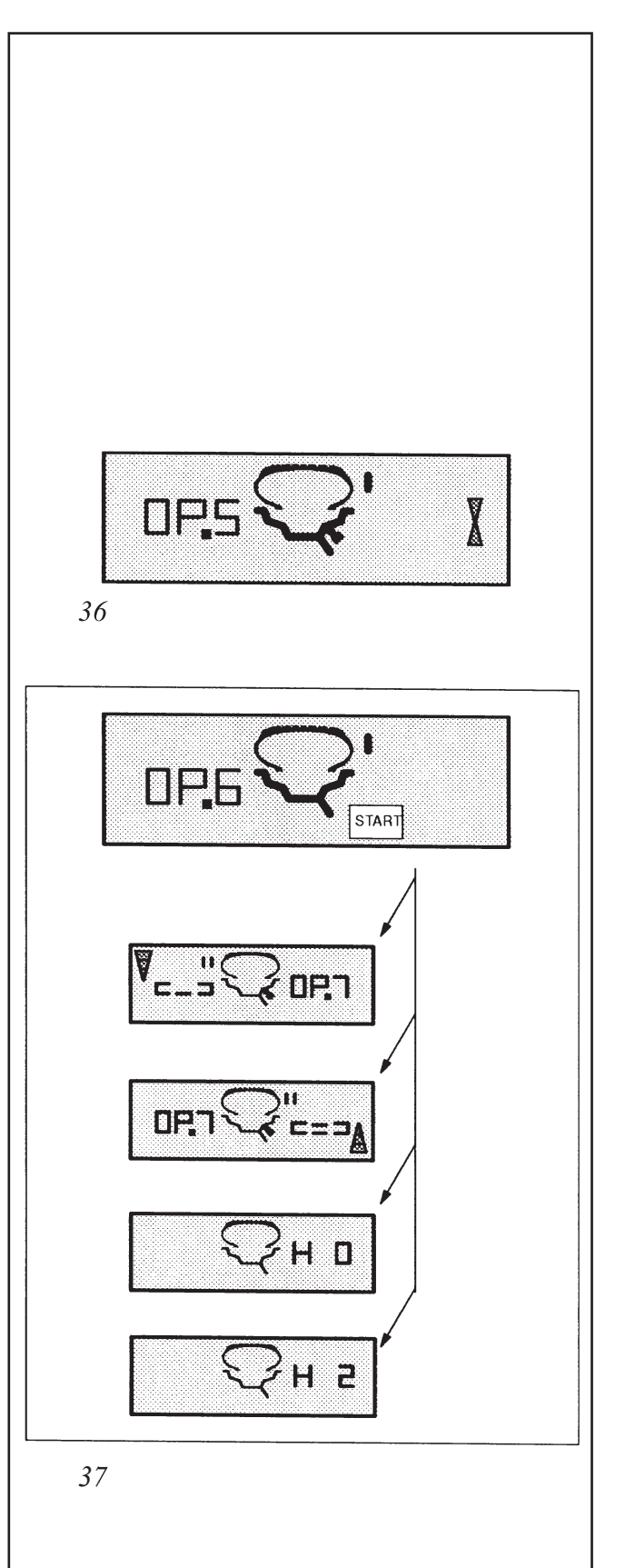

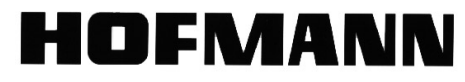

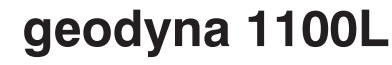

Display === - OP.7 (fig. 38)

Rekommendation att vända över däcket på fälgen (vänstra displaystrecken roterar)

Möjlighet 1 (standardprogram)

- Att vända över däcket på fälgen. Om detta är möjligt och tillåtet, vrid hjulet enligt vänstra lägespilen och sätt två kritstreck exakt "klockan 12" på däckets västra skuldra.
- Tag ner hjulet ur maskinen.
- Vänd över däcket på fälgen och vrid det tills kritmärkena är mitt för ventilen.
- Spänn upp hjulet i balanseringsmaskinen igen, och snurra det tills ventilen står exakt "klockan 12".
- Tryck på OP-knappen för att mata in ventilläget. Det står nu OP.8 på displayen.
- Tryck på START-knappen (kontrollmätning). Om optimeringen har utförts på rätt sätt enligt ovanstående sekvens, kommer maskinen att återvända till vanligt balanseringsläge och den obalans som är kvar i hjulet visas.
- Balansera hjulet enligt vad som visas på displayen.

Nu är både optimering och balansering klar.

### Om Felkod E 9 visas:

Om denna felkod visas har åtminstone ett fel begåtts i arbetsgången. Avbryt optimeringen med STOP-knappen, och börja om från början med optimeringen.

### Möjlighet 2

Om däcket inte får vändas på fälgen (rullriktningsbestämda däck), tryck på precisionsknappen. Resultaten konverteras då om. Displayen visar nu **OP.7 - ===** (se fig. 39), **H**  $\mathbf{0}$  (se fig. 39.5) eller **H 2** (se fig. 40).

Om precisionsknappen trycks ned igen återgår programmet till platsen då hjulet skall vändas på fälgen.

### Möjlighet 3

Tryck på STOP-knappen för att avbryta optimeringen. Den resterande obalansen visas. Balansera hjulet enligt denna visning.

OFMANN

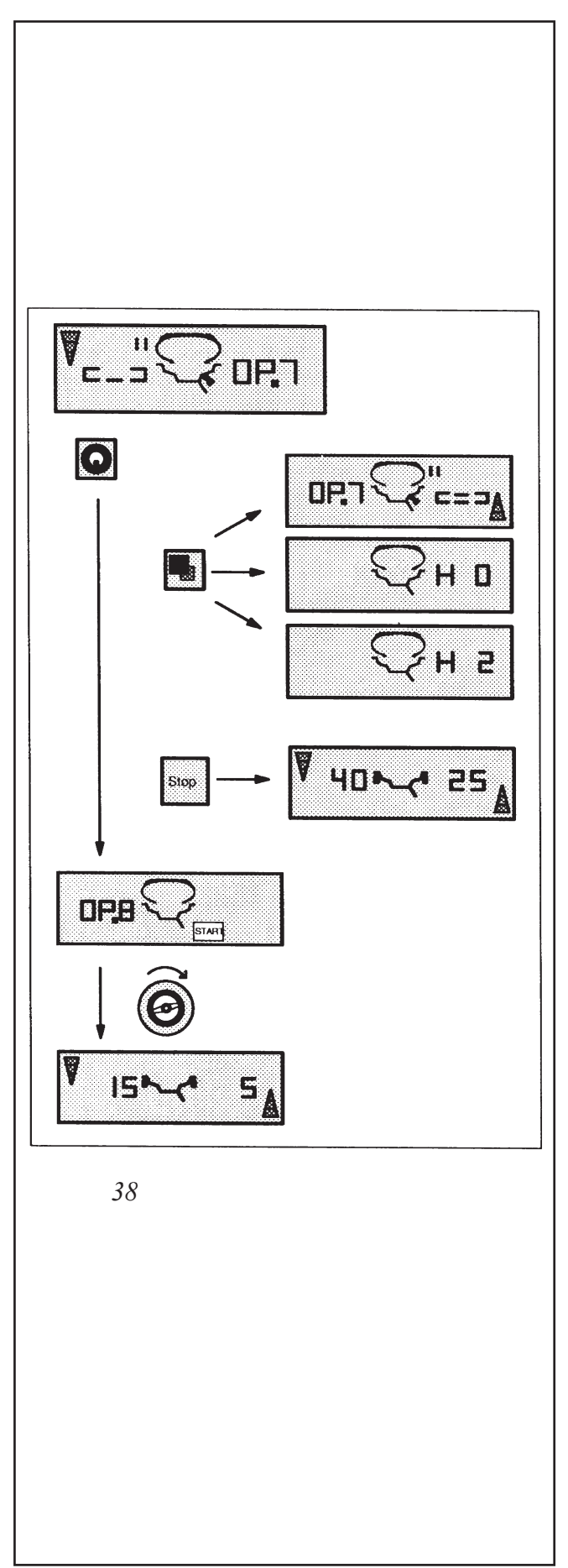

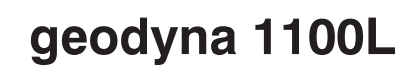

#### Display **OP.7 - === (fig. 39)**

Rekommendation att vända över däcket på fälgen. (högra display-strecken är tända hela tiden).

Möjlighet 1 (standardprogram)

- Att vända över däcket på fälgen. Om detta är möjligt och tillåtet, vrid hjulet enligt högra lägespilen och sätt två kritstreck exakt "klockan 12" på däckets högra skuldra.
- Tag ner hjulet ur maskinen.
- Vänd över däcket på fälgen och vrid det tills kritmärkena är mitt för ventilen.
- Spänn upp hjulet i balanseringsmaskinen igen, och snurra det tills ventilen står exakt "klockan 12".
- Tryck på OP-knappen för att mata in ventilläget. Det står nu OP.8 på displayen.
- Tryck på START-knappen (kontrollmätning). Om optimeringen har utförts på rätt sätt enligt ovanstående sekvens, kommer maskinen att återvända till vanligt balanseringsläge och den obalans som är kvar i hjulet visas.
- Balansera hjulet enligt vad som visas på displayen.

Nu är både optimering och balansering klar.

#### Om Felkod E 9 visas:

Om denna felkod visas har åtminstone ett fel begåtts i arbetsgången. Avbryt optimeringen med STOP-knappen, och börja om från början.

#### Möjlighet 2

Tryck på STOP-knappen för att avbryta opti-

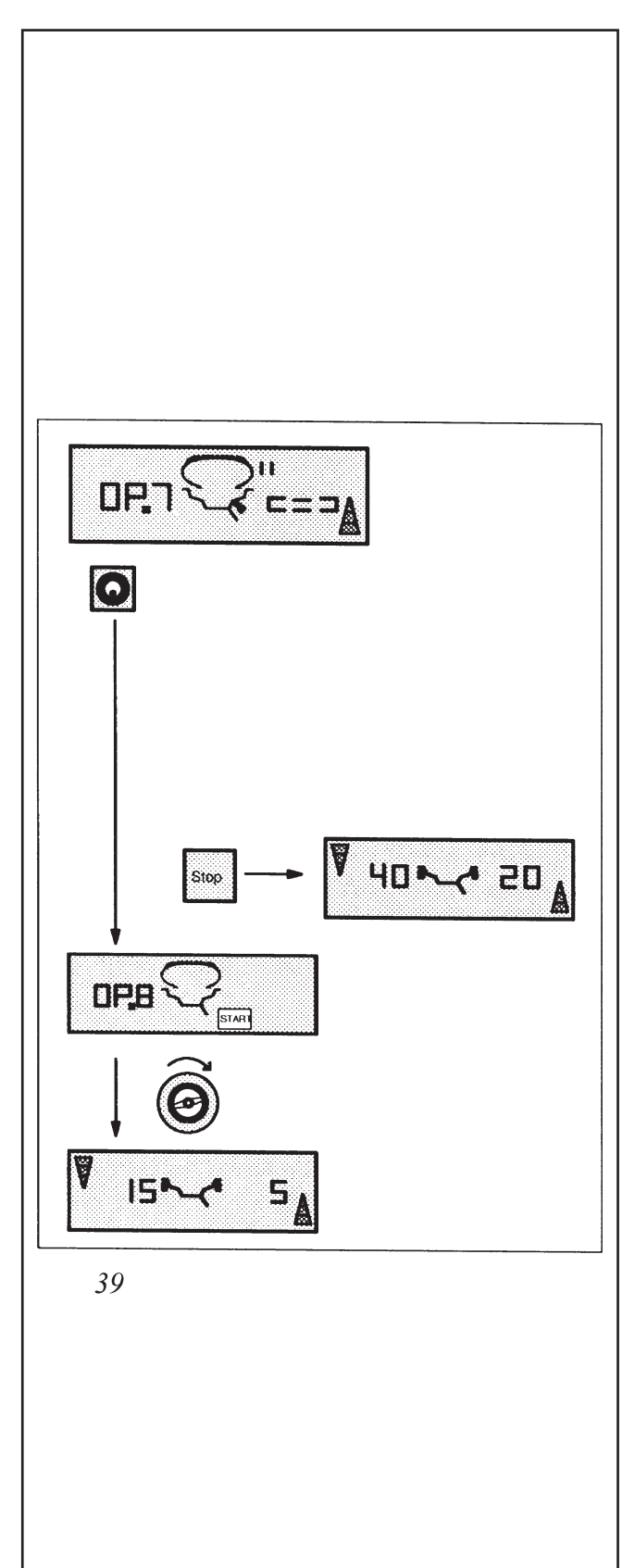

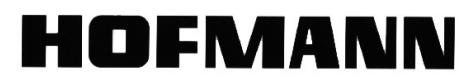

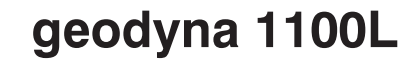

#### display H 0 (fig. 39.5)

Den optimala placeringen av däcket på fälgen har uppnåtts och kan inte förbättras.

Tryck på STOP-knappen för att avsluta programmet och balansera hjulet enligt vad displayen visar.

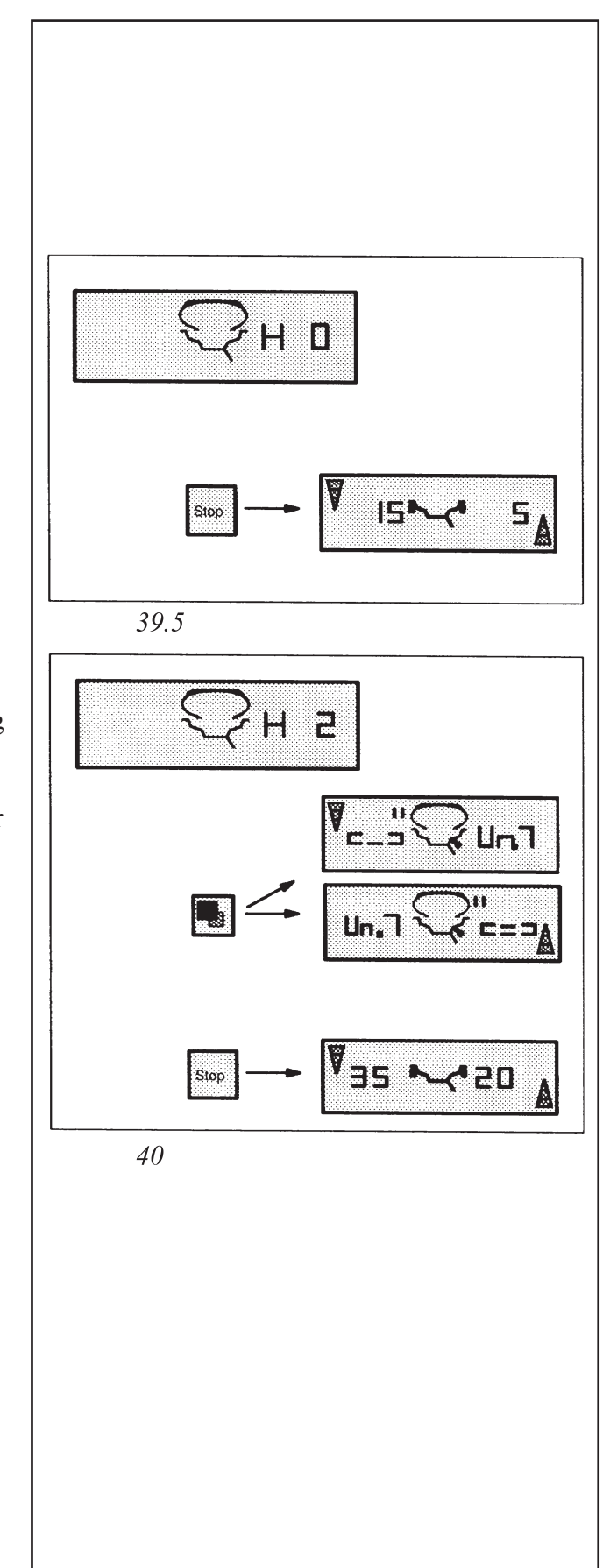

#### display H 2 (fig. 40)

Hjulets uppförande på vägen (kompensering för orundheter i däck och fälg) kan inte förbättras. Det är ändå möjligt att uppnå en minskning av viktstorlekarna utan att det får negativ inverkan på hjulets uppförande på vägen. Detta görs med viktminimeringsprogrammet (displayen visar UN).

#### Möjlighet 1

Om du vill fortsätta med viktminimering, tryck på precisionsknappen. Då visar displayen endera === - UN.7 (se fig. 46), eller UN.7 - === (se fig. 47).

#### Möjlighet 2

Tryck på STOP-knappen för att avsluta programmet och balansera hjulet enligt vad displayen visar.

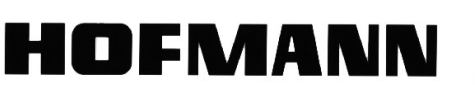

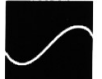

geodyna 1100L

## Viktminimeringsprogram

Om viktminimeringsprogrammet valdes genom att du tryckte på precisionsknappen (displayen visar UN.3, fig. 41) i början av anvisningarna på sidan 23 (underrubriken *viktminimering*), fortsätt då enligt nedanstående anvisningar.

- Spänn fast hjulet i balanseringsmaskinen och rotera det tills ventilen står exakt "klockan 12" ovanför axeln.
- Tryck på OP-knappen för att mata in ventilläget. Efteråt står det UN.4 (fig. 42) på displayen.
- Tryck på START-knappen. Nu sker den första mätningen av däck och fälg tillsammans. Efter mätningen kan en av två saker visas på displayen:

#### UN.5 - H 1 (se fig. 43)

• Vidare minimering rekommenderas inte, men kan ändå utföras.

#### UN.5 - referensmärke (se fig. 44)

• Fortsätt med UN programmet.

#### display UN.5 - H 1 (fig. 43)

Om denna text visas i displayen överstiger inte hjulets obalans längre de värden då viktminimering rekommenderas. Minimeringen kan ändå fortsättas. Detta kan behövas om fordonet är extra känsligt för vibrationer.

- För att fortsätta med UN-programmet, se texten för *UN.5 referensmärke* på nästa sida.
- Avbryt annars med STOP-knappen och balansera hjulet på vanligt sätt.

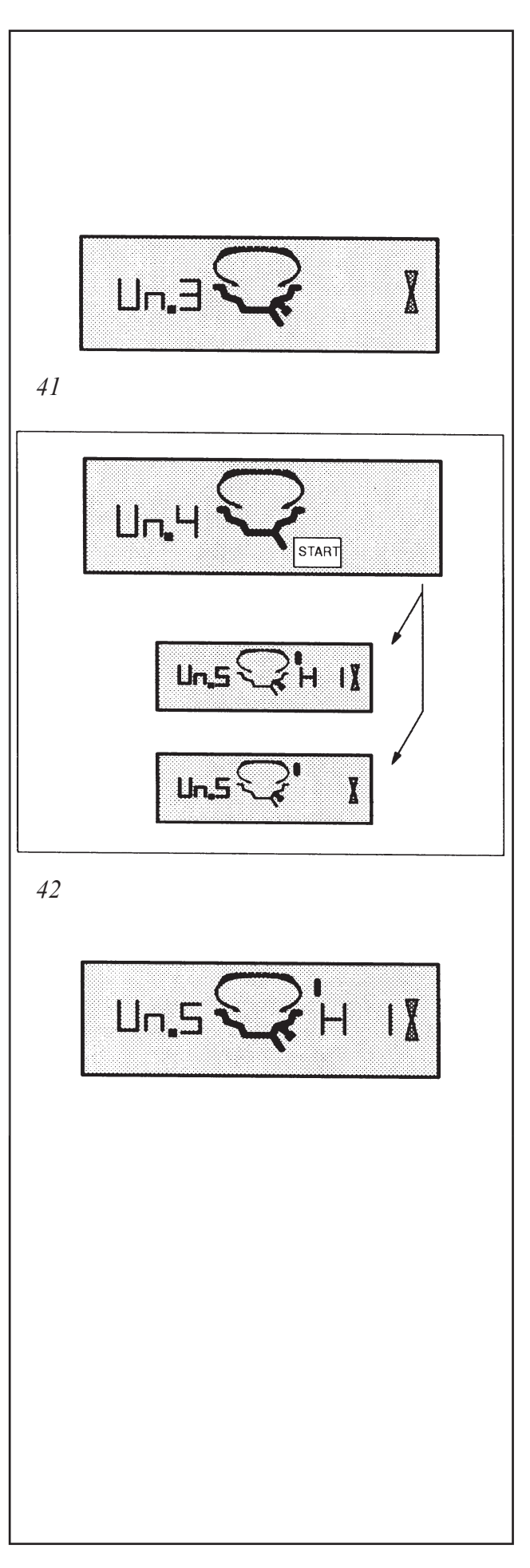

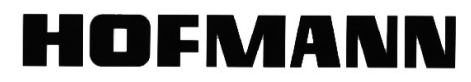

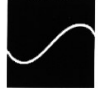

#### Display UN.5 - referensmärke (fig. 44)

- Snurra hjulet enligt lägespilarna och gör ett kritstreck på däckets högra skuldra exakt "klockan 12"
- Tag ner hjulet från balanseringsmaskinen och vrid däcket på fälgen tills kritstrecket är mitt för ventilen. Lufta sedan däcket enligt anvisningarna.
- Spänn fast hjulet i balanseringsmaskinen igen, och snurra hjulet tills ventilen är exakt "klockan 12".
- Tryck sedan på OP-knappen för att lagra ventilläget. Det står nu UN.6 (fig. 45) på displayen.
- Tryck på START-knappen. Mätning nummer två av däck med fälg påbörjas nu. Efter mätningen kan displayen visa tre olika saker:

**=== - UN.7 (se fig. 46)**. Fortsätt med optimeringen. Det rekommenderas att vända över däcket på fälgen.

UN.7 - === (se fig. 47). Fortsätt med optimeringen. Det rekommenderas att vrida däcket på fälgen.

H0 (se fig. 48). Det optimala läget har uppnåtts, och kan inte förbättras.

Beroende på vad displayen visade finns ett flertal olika möjligheter att fortsätta med programmet. Dessa möjligheter redovisas på nästa sida.

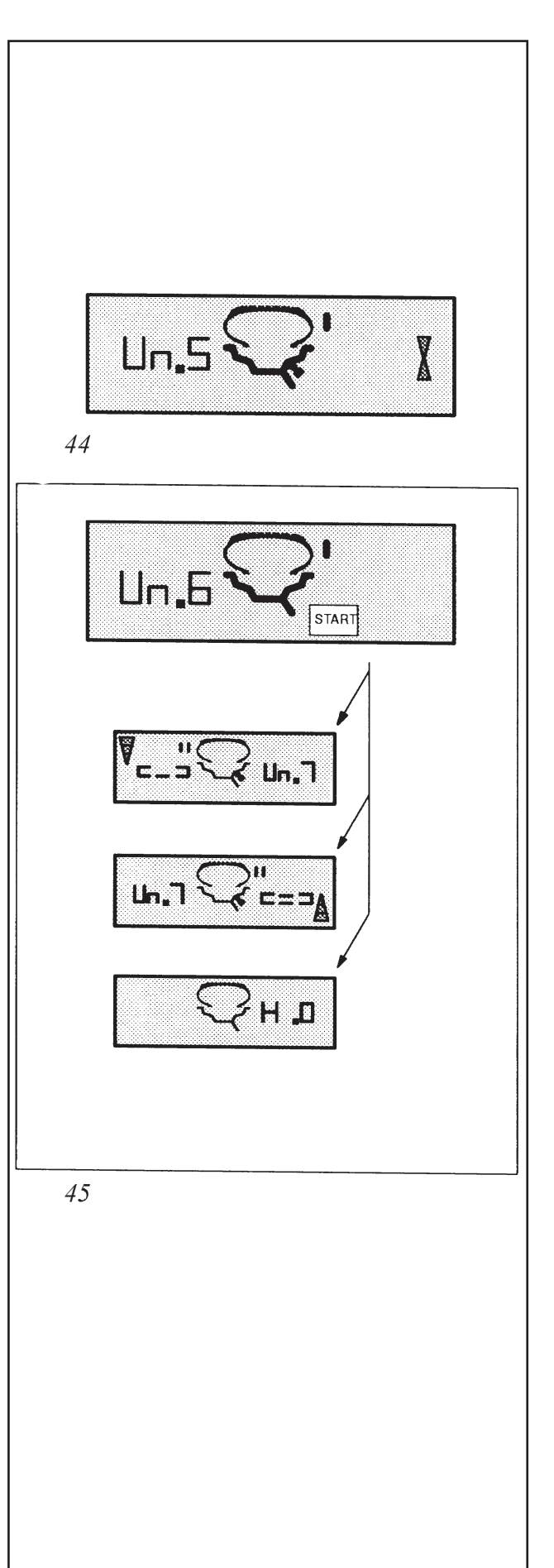

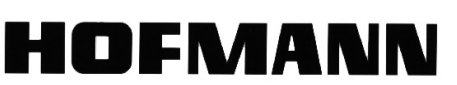

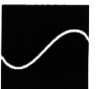

Display === - UN.7 (fig. 46)

Rekommendation att vända över däcket på fälgen (vänstra displaystrecken roterar)

#### Möjlighet 1 (standardprogram)

- Att vända över däcket på fälgen. Om detta är möjligt och tillåtet, vrid hjulet enligt vänstra lägespilen och sätt två kritstreck exakt "klockan 12" på däckets västra skuldra.
- Tag ner hjulet ur maskinen.
- Vänd över däcket på fälgen och vrid det tills kritmärkena är mitt för ventilen.
- Spänn upp hjulet i balanseringsmaskinen igen, och snurra det tills ventilen står exakt "klockan 12".
- Tryck på OP-knappen för att mata in ventilläget. Det står nu UN.8 på displayen.
- Tryck på START-knappen (kontrollmätning). Om minimeringen har utförts på rätt sätt enligt ovanstående sekvens, kommer maskinen att återvända till vanligt balanseringsläge och den obalans som är kvar i hjulet visas (fig. 46).
- Balansera hjulet enligt vad som visas på displayen.

Nu är både optimering och balansering klar.

#### Om Felkod E 9 visas:

Om denna felkod visas har åtminstone ett fel begåtts i arbetsgången. Avbryt minimeringen med STOP-knappen, och börja om från början med viktminimeringsprogrammet.

### Möjlighet 2

Om däcket inte får vändas på fälgen (rullriktningsbestämda däck), tryck på precisionsknappen. Resultaten konverteras då om. Displayen visar nu UN.7 - === (se fig. 47) eller H 0 (se fig. 48).

Om precisionsknappen trycks ned igen återgår programmet till då hjulet skall vändas på fälgen (=== - UN.7).

### Möjlighet 3

Tryck på STOP-knappen för att avbryta minimeringen. Den resterande obalansen visas. Balansera hjulet enligt denna visning.

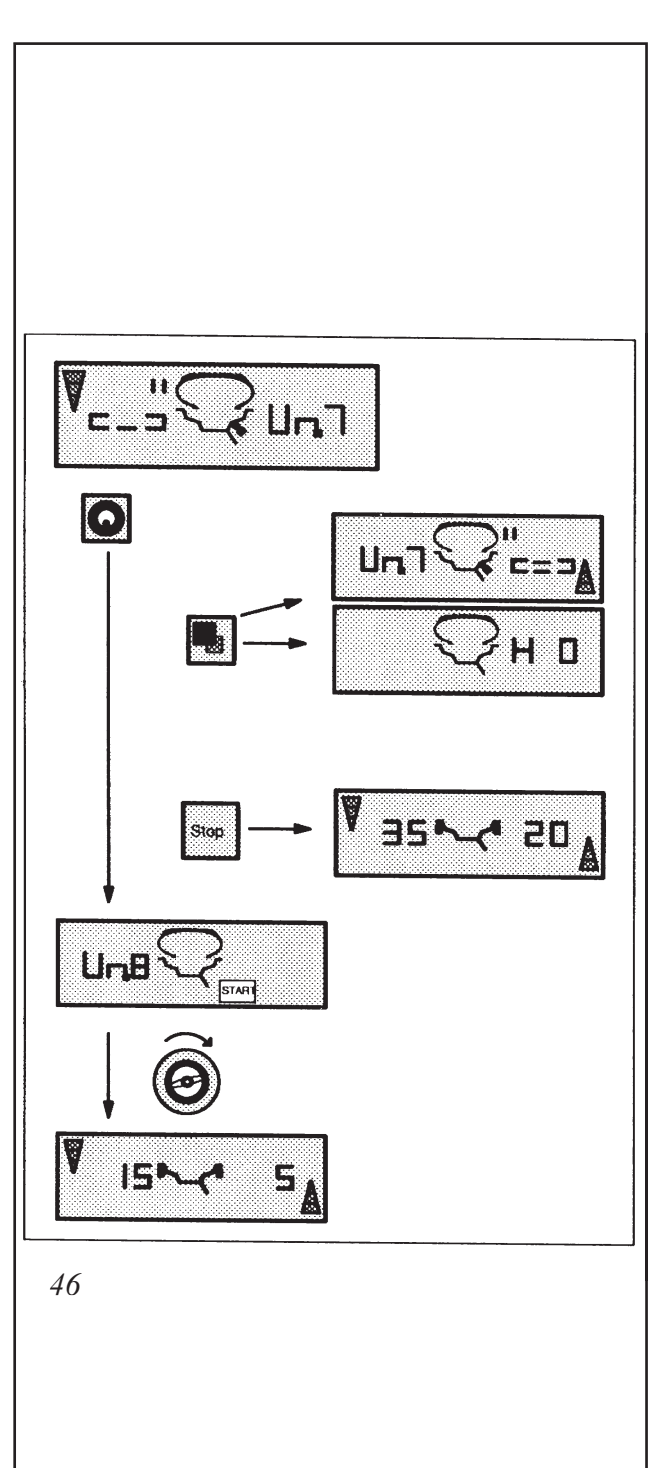

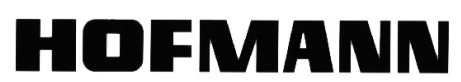

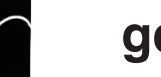

#### Display UN.7 - === (fig. 47)

Rekommendation att vända över däcket på fälgen. (högra displaystrecken är tända hela tiden).

#### Möjlighet 1 (standardprogram)

- Att vända över däcket på fälgen. Om detta är möjligt och tillåtet, vrid hjulet enligt högra lägespilen och sätt två kritstreck exakt "klockan 12" på däckets högra skuldra.
- Tag ner hjulet ur maskinen.
- Vänd över däcket på fälgen och vrid det tills kritmärkena är mitt för ventilen.
- Spänn upp hjulet i balanseringsmaskinen igen, och snurra det tills ventilen står exakt "klockan 12".
- Tryck på OP-knappen för att mata in ventilläget. Det står nu UN.8 på displayen.
- Tryck på START-knappen (kontrollmätning). Om minimeringen har utförts på rätt sätt enligt ovanstående sekvens, kommer maskinen att återvända till vanligt balanseringsläge och den obalans som är kvar i hjulet visas.
- Balansera hjulet enligt vad som visas på displayen.

Nu är både optimering och balansering klar.

#### Om Felkod E 9 visas:

Om denna felkod visas har åtminstone ett fel begåtts i arbetsgången. Avbryt minimeringen med STOP-knappen, och börja om från början med viktminimeringsprogrammet.

#### Möjlighet 2

Tryck på STOP-knappen för att avbryta optimeringen. Den resterande obalansen visas. Balansera hjulet enligt denna visning.

#### display H 0 (fig. 48)

Den optimala placeringen har uppnåtts och kan ej förbättras. Tryck på STOP-knappen för att avbryta optimeringen. Den resterande obalansen visas. Balansera hjulet enligt denna visning.

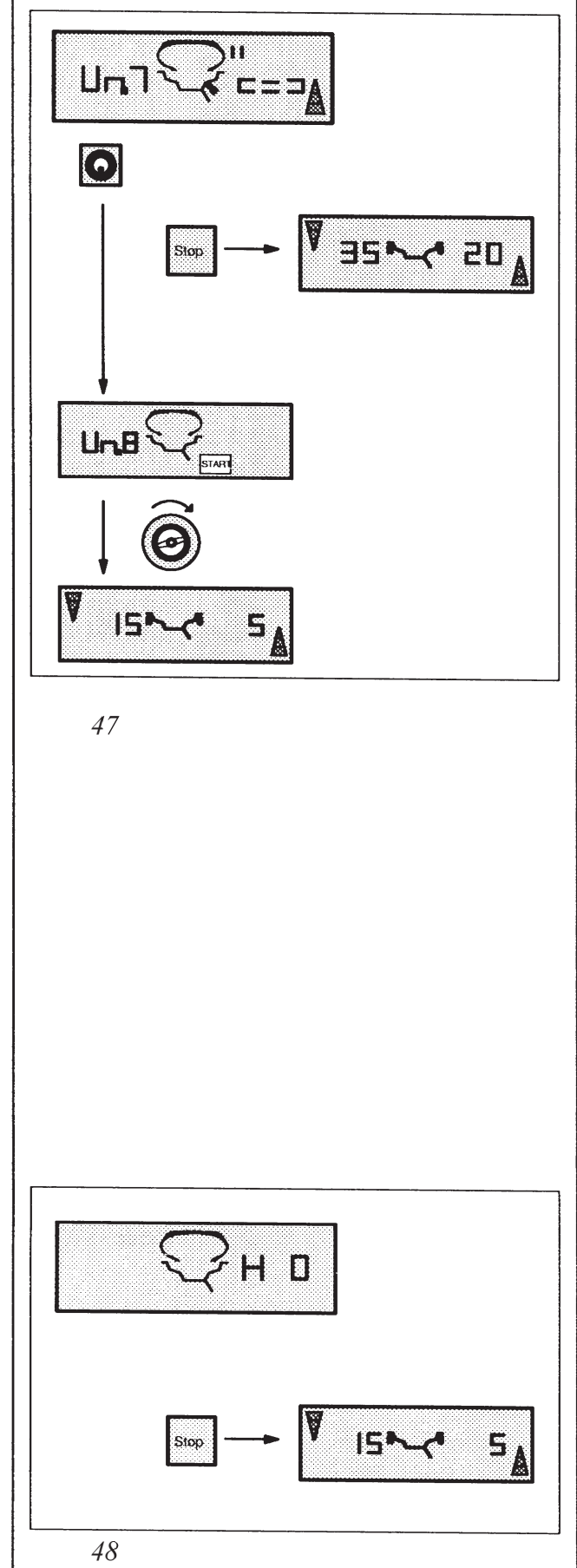

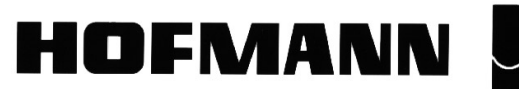

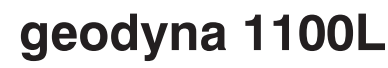

# Funktionskoder

Det är inte nödvändigt att ändra fabriksinställningarna men i vissa fall vill kanske användaren ändra något i maskinens funktion i maskinens beteende, och då görs det med hjälp av funktionskoderna.

## Tillvägagångssätt vid ändringar

Som exempel används kod C2 (fig. 49).

Håll ned C-knappen cirka 2 sekunder och rotera sedan hjulet framåt tills det står C2 på displayen.

Släpp upp C-knappen

Koden C2 visas i vänstra delen av displayen och i displayens högra del visas kodens nuvarande inställning.

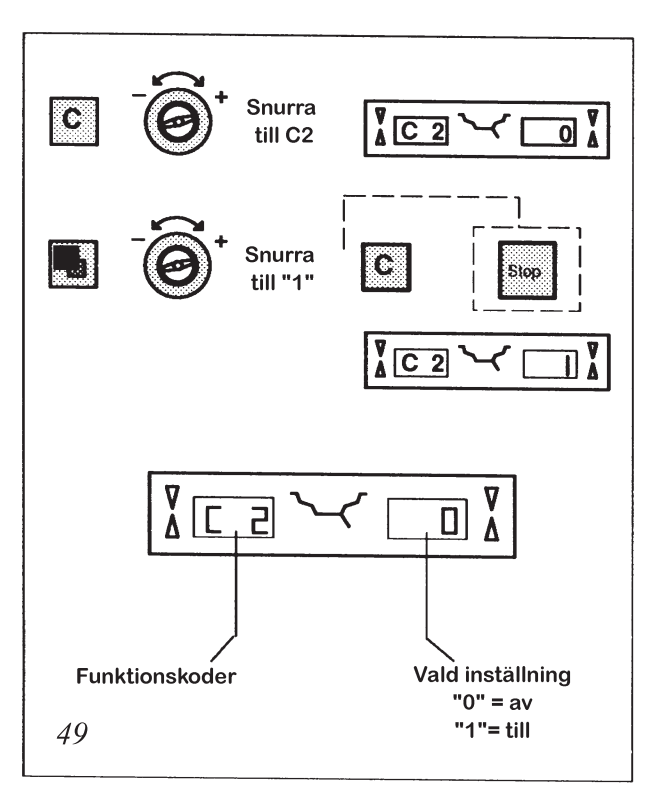

Om den önskade inställningen redan visas är det bara att avbryta genom att trycka på C-knappen igen. I annat fall - fortsätt enligt nedan.

Tryck och håll ned precisionsknappen (sida 7, fig. 7, knapp 2) samtidigt som hjulet sakta snurras för att ändra till önskad inställning (i vissa fall "1" eller "0", och i andra fall ett siffervärde).

Släpp upp precisionsknappen.

Tryck på C-knappen igen för att bekräfta valet och återgå till normal användning. Om du ångrar dig trycker du på STOP-knappen för att avbryta utan att ändra något.

Det du ändrat in förblir lagrat i maskinens minne tills den slås av, eller en ny ändring görs. Det är också möjligt att lagra ändringarna i det permanenta minnet (se nästa sida, kod C 10). Då finns alla inställningar kvar även om maskinen slås av och på igen.

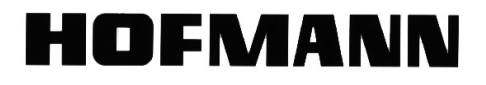

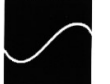

## Lista över tillgängliga funktionskoder

| Kod        | Inställningsmöjligheter                                                           |  |
|------------|-----------------------------------------------------------------------------------|--|
| <b>C</b> 0 | återställning av maskinens koder till fabriksinställda värden                     |  |
|            | 0 = återställ                                                                     |  |
| C 1        | val av upplösning på obalansvisning                                               |  |
|            | 0 = 5 grams avrundning i visningen                                                |  |
|            | 1 = 1 grams noggranhet i visningen                                                |  |
| C 2        | Nollvisning under inställt tröskelvärde (C 8)                                     |  |
|            | 0 = av                                                                            |  |
|            | 1 = på                                                                            |  |
| C 3        | val av viktstorleksvisning i gram eller ounce                                     |  |
|            | 0 = gram                                                                          |  |
|            | 1 = ounce                                                                         |  |
| C 4        | <i>Kompensering för obalans i navet</i> (kan inte sparas i det permanenta minnet) |  |
|            | 0 = utför kompensering (stäng kastskyddet och tryck på START-knappen)             |  |
|            | 1 = kompensering utförd (kan ändras till noll igen)                               |  |
| C 5        | Inbromsning av hjulet när hjulskyddet öppnas                                      |  |
|            |                                                                                   |  |
|            | 1 = inbromsning aktiv                                                             |  |
| C 7        | Ljudsignalernas volym                                                             |  |
|            | Snurra njulet till onskad ljudvolym.                                              |  |
| C 8        | <b>Froskeivarde for nollvisning I gram</b> (tabriksinstalid på 4,50 gram)         |  |
|            | Shuha hjulet sakta till onskat troskelvarde mellan 0,00 - 20,0 gram.              |  |
| C 9        | Spurra biulet till änskat träckolvärde mellan 0.00 - 2.00 ounce)                  |  |
| 0.40       | Bermanent lagring av kalibreringer och kodöndringer                               |  |
| 0.10       | Tryck ned knapp 5 och knapp 7 (fäladiameter) evakt samtidiat. (se sida 7 fig 7)   |  |
|            | En tre-tons signal ges efter en kort stund som bekräftelse                        |  |
| C 12       | Visning av räkneverk över korrekt utförda mätningar                               |  |
|            | avbryt visningen med STOP-knappen                                                 |  |
| C 13       | Start av mätning när hjulskyddet fälls ned                                        |  |
| 013        | 0 = start med START-knappen                                                       |  |
|            | 1 = start då kastkyddet stängs                                                    |  |
| C 14       | Kundkalibrering (justering av maskinens kalibrering)                              |  |
|            | Se avsnittet <i>kundkalibrering</i> i innehållsförteckningen                      |  |
| C 21       | Visning av installerad programversion                                             |  |

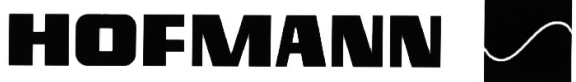

## Felkoder

Maskinen har ett stort antal felkoder inbyggda för att förenkla felsökning och för att informera om eventuella handhavandefel. De koder som är upptagna i listan nedan är bara en liten del av alla som finns. Koderna i listan ger nyttig information till användaren. Alla övriga felkoder (ca. 100 stycken) indikerar fel som måste åtgärdas av servicetekniker.

Som regel kan felkoden tas bort genom att trycka på STOP-knappen.

## Lista över felkoder

| Felkod | Orsak / åtgärd                                                                                                    |  |
|--------|----------------------------------------------------------------------------------------------------|--|
| E 1    | Fälgdimensionerna har matas in felaktigt, eller saknas                                                                                                    |  |
|        | Mata in fälgdata igen om den här felkoden visas.                                                                                                    |  |
| E 2    | Kastskyddet är inte stängt                                                                                                    |  |
| E 3    | Geodata-mätarmen är inte i sitt hemmaläge                                                                                                    |  |
| E 5    | Den mätta obalansen vid kompenseringen var större än tillåtet (>10gram).                                                                                                    |  |
|        | Navet har oacceptabel obalans                                                                                                    |  |
|        | Tryck på STOP-Knappen för att avbryta, och kontrollera navet.                                                                                                    |  |
| E 6    | Kaliberingsvikten monterades inte när den skulle.                                                                                                    |  |
|        | Tryck på STOP-knappen och börja om från början.                                                                                                    |  |
| E 7    | Med den här hjultypen är det inte möjligt att välja viktplacering.                                                                                                    |  |
|        | Byt hjultyp om det är nödvändigt/möjligt.                                                                                                    |  |
| E 8    | <i>Ventilpositionen matades inte in i elektroniken</i> (felkoden uppkommer bara vid optimering eller viktminimering).                                                                                                    |  |
|        | Positionera ventilen exakt rakt ovanför maskinens axel och tryck på OP-knappen<br>(sida 7,fig. 7, knapp 1)                                                                                                    |  |
| E 9    | Optimeringen/viktminimeringen utfördes felaktigt. Möjliga orsaker:                                                                                                    |  |
|        | 1. Hjulet centrerades inte perfekt på axeln varje gång                                                                                                    |  |
|        | 2. Ventilpositionen matades in felaktigt minst en gång                                                                                                    |  |
|        | 3. Däcket var dåligt centerat på fälgen minst en gång.                                                                                                    |  |
|        | 4. Fel kritmarkering användes som referens minst en gång.                                                                                                    |  |
|        | 5. Hjulet har flyttat sig på navet under mätningen (plötslig start/stopp)                                                                                                    |  |
|        | 6. Fel hjuldimensioner matades in.                                                                                                    |  |
|        | Repetera optimeringen                                                                                                    |  |
| E 15   | <i>De kalibreringsdata som erhölls vid kundkalibreringen ligger utanför tillåtna gränsvärden</i> . Detta är endast en varning. Tryck på C-knappen för att flytta kalibreringen till permanenta minnet, eller avbryt med STOP. |  |
|        | Använd endast orginalnavet vid kalibreringen. Maskinen kan behöva grundkalibreras (Tool Trade's servicetekniker).                                                                                                    |  |
| E 16   | Kalibreringsvikten monterades av misstag redan i första mätomgången.                                                                                                    |  |
|        | Skruva ur vikten ur navet och tryck på START igen.                                                                                                    |  |

Fortsättning på nästa sida

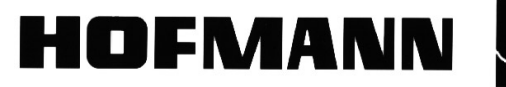

| E 17  | Hjulet slirar på navet.                                                                                                    |  |
|-------|----------------------------------------------------------------------------------------------------|--|
|       | Navratten är inte nog hårt åtdragen. Maskinens axel accelererar för snabbt och elektroniken avbryter därför balanseringen.                                             |  |
|       | Drag fast hjulet riktigt, eller om det ändå inte fungerar, håll in START-knappen en<br>liten stund extra (den här felkoden kan orsakas av att hjulet är extremt lätt). |  |
| E 19  | 19 Mätningen har avbrutits.                                                                                                    |  |
|       | De visade resultaten (om några) är inte korrekta. Balansera om hjulet.                                                                                                 |  |
| E 20  | Det finns inga tillgängliga mätdata för att hitta tillbaka till den aktuella viktpositionen                                                                            |  |
|       | Tryck på knappen för viktplacering                                                                                                    |  |
|       | Mata in hjuldimensionerna igen.                                                                                                    |  |
| E 21  | Hjulet står inte i rätt läge för att montera den aktuella klistervikten.                                                                                               |  |
|       | Snurra hjulet till rätt läge enligt lägespilarna och montera sedan klistervikten.                                                                                      |  |
| E 80  | Ett fel i maskinens grundkalibrering hindrar användaren från att utföra en<br>kundkalibrering.                                                                         |  |
|       | Tryck på STOP för att ta bort felkoden.                                                                                                    |  |
|       | Kontakta Tool Trade AB 060-151416 för ny grundkalibrering.                                                                                                    |  |
| E 81  | <i>Ett fel har skett i temperaturkompenseringen under grundkalibreringen</i> , och detta hindrar användaren från att utföra en kundkalibrering.                        |  |
|       | Tryck på STOP för att ta bort felkoden.                                                                                                    |  |
|       | Kontakta en Hofmann-representant för ny grundkalibrering.                                                                                                    |  |
| E 82  | <b>Maskinen har utsatts för vibrationer under uppstart/självtest</b> . Även de<br>minsta rörelser kan orsaka felkoden.                                                 |  |
|       | Tryck på STOP för att ta bort felkoden.                                                                                                    |  |
|       | Rör ej maskinen förrän en tonsignal bekräftar att självtesterna är klara.                                                                                              |  |
| E 83  | <i>Vibrationer utifrån har under mätningen stört maskinen och alla mätvärden<br/>är värdelösa</i> . Mätningen har avbrutits.                                           |  |
|       | Repetera mätningen.                                                                                                    |  |
| E xxx | <i>Felkoder med högre ordningstal</i> än de som har beskrivits här ovan kan bara tolkas av servicetekniker. Skriv ner de koder som visas, så underlättas felsök!       |  |

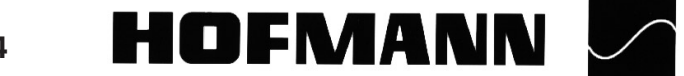

# Kundkalibrering

Om ett flertal mätomgångar krävs för att få ett bra resultat, beroende på att viktstorlek och position måste justeras efter första mätningen, är orsaken ofta bristande mätnoggrannhet. I sådana fall har användaren en möjlighet att kalibrera maskinen på nytt.

En kalibreringsvikt (ref.nr. 6413 155) levereras med maskinen för sådana ändamål. Den skall ligga i sitt fack uppe på viktfacket bakom displayen längst till höger.

En kalibreringsmätning tar dubbelt så lång tid som en vanlig mätning.

Ställ in fälgtyp 1 (se sidan 11 för instruktioner)

Notera: kundkalibreringen måste utföras med navet som levererades med maskinen.

## Arbetsgång (kod C14)

- Endast navkroppen utan hjul, kona eller navratt skall finnas på maskinens axel.
- Tryck på C-knappen (sidan 7e4, fig. 7, knapp 3) och håll ned den. Det står nu C- på displayen.
- Rotera axeln sakta framåt eller bakåt tills det står C 14 på displayen (fig. 50)
- Släpp upp C-knappen. Det står nu CAL 1 på displayen (fig. 51).
- Fäll ned kastskyddet och tryck på START-knappen för att påbörja den första mätomgången. När denna är klar står det CAL 2 på displayen (fig. 52).
- Tryck på START-knappen för att påbörja den andra mätomgången. När denna är klar står det CAL. 3 på displayen (fig. 53). Så länge det står CAL. 3 på displayen kompenserar elektroniken mätvärdena med hänsyn till temperaturen. Under denna fas får maskinen inte utsättas för några vibrationer över huvud taget. När kompenseringen är klar ger maskinen ifrån sig en tonsignal, och den är klar att använda igen.
- Kontrollera den nyss utförda kalibreringen med hjälp av anvisningarna på nästa sida.

Om allt är okey enligt kontrollen sparar du kalibreringen i det permanenta minnet med kod C10 (se avsnittet Funktionskoder)

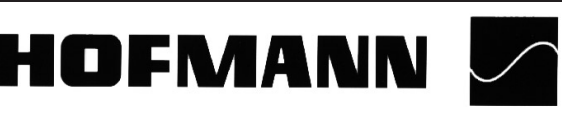

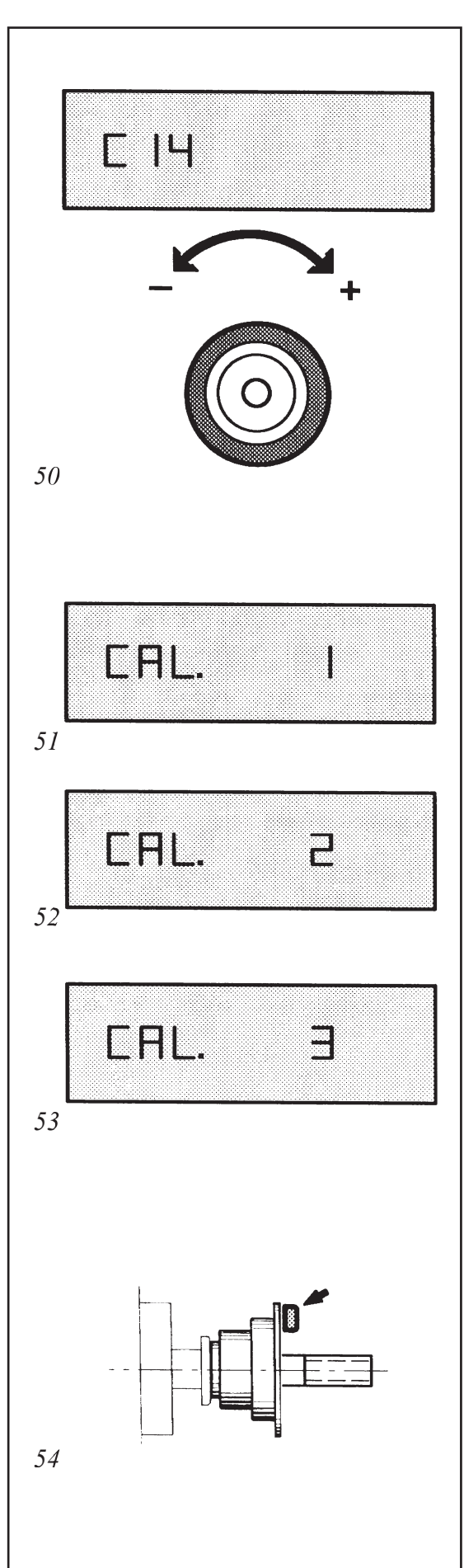

## geodyna 1100L

### Kontroll av kalibrering

Efter utförd kundkalibrering, och närhelst du misstänker att maskinen visar fel, ska du kontrollera mätnoggrannheten.

- Börja med att montera ett normalstort personbilshjul (t.ex. fälgstorlek 6 x 14) utan defekter. Idealet är ett perfekt rund fälg som inte kastar, och ett helt runt däck. Defekter i hjulet kan orsaka större mätfel och göra kontrollen meningslös. Ställ in fälgtyp 1 och fälgens dimensioner i maskinen.
- Balansera hjulet tills det är mindre än tio grams obalans på vardera sidan (Idealet är att komma så nära noll som möjligt).
- Använd kod C 4 (se avsnittet funktionskoder) för att elekroniskt nollställa hjulet så att maskinen visar exakt noll. Kom ihåg att ändra C 4 till "0" efter avslutad kontroll av kalibrering...
- Montera sedan en kontrollvikt (clipsvikt, minst 80 gram helst 100 gram) på valfri sida av fälgen. Kontrollmät vikten med en elektronisk brevvåg innan, så att du vet exakt hur tung vikten är
- ◆ Tryck på START-knappen.

Hur resultatet ska tolkas beror lite på hur stor vikt som används. Man tittar på tre saker: viktangivelsen, att den monterade vikten hamnar "klockan sex" när läget indikeras rakt ovanför axeln och **separationen** (att ingen viktangivelse flyttas till andra sidan).

Viktangivelsen: Om en 100 grams vikt används tillåts viktangivelsen variera +/-3 gram utan att något fel behöver föreligga. Om en mindre vikt används minskar de tillåtna avvikelserna något.

Klockan sex: Det är sällan några problem med angivelsen för viktpositionen, men om den monterade kontrollvikten inte hamnar exakt "klockan sex" när det rätta viktläget indikeras, utan kanske "kvart över sex" eller "halv sju" så kan det finnas ett fel i maskinen. Detta är inget man kan rätta till med en kundkalibrering. Kontakta kundservice.

Separationen: Den sida där ingen vikt monterats, får maximalt ha 2-3 gram viktangivelse efter mätomgången. Om en mindre kontrollvikt använts minskar de tillåtna avvikelserna något.

• Utför samma kontroll på båda sidorna genom att flytta vikten.

Om ovanstående steg har gjorts som en kontroll av redan utförd kundkalibrering, och resultatet fortfarande inte är acceptabelt, kontakta kundservice.

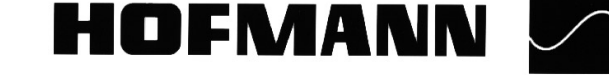

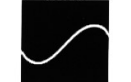

# Underhåll

Geodyna 1100L hjulbalanseringsmaskin behöver nästan inget underhåll. Dess axelkullager är livstidssmorda och förseglade. Drivremmen behöver ingen särskild tillsyn, men kan behöva sträckas efter en längre tids användning, lyssna efter remgnissel vid start och stopp. Om höga felkoder (inte beskrivna i avsnittet Felkoder) visas på displayen, måste en Hofmann servicetekniker kontaktas.

Särskild uppmärksamhet skall ges till maskinaxelns koniska ände och navet. Balanseringsresultatet beror i hög grad på dessa delars skick. Därför skall dessa hållas perfekt rena och fria från fett. Om maskinen skall förvaras en längre tid bestryks navets och maskinaxelns ytor med en rostskyddande olja.

### Serviceorganisation

För serviceåtgärder kontakta:

Tool Trade AB

Granmodalsgatan 29

852 38 Sundsvall

Telefon: 060-151416

Telefax: 060-171516

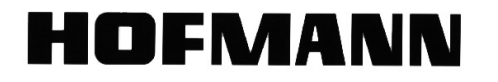

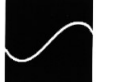

## Tekniska data

| Maskinens dimensioner:                    | se fig. nedan                              |
|-------------------------------------------|--------------------------------------------|
| Maskinens höjd med öppet kastskydd        | * mm                                       |
| Maskinens vikt (inkl. däcklyft)           | 275 Kg                                     |
| Elförsörjning                             | 1/N/PE 200 - 240 Volt 50/60Hz              |
| Motorns kapslingsklass                    | IP 54                                      |
| Motorns effektförbrukning                 | 200 Watt                                   |
| Balanseringsfart (varvtal)                | 120-130 varv/minut                         |
| Mättid (efter att hjulet nått mätvarvtal) | 7 sekunder                                 |
| Största viktstorlek                       | 400 gram                                   |
| Mätnoggrannhet viktstorlek                | 1 alt. 5 gram (PV), 25/50 gram (LV)        |
| Mätnoggrannhet viktläge                   | 0,7 grader                                 |
| Arbetstemperatur                          | 0 - 45 grader celcius                      |
| Tillåten relativ luftfuktighet            | 5 - 95% vid 40 grader celcius              |
| Tillverkare                               | Hofmann Werkstatt-Technik GmbH, Pfungstadt |
|                                           |                                            |

## Maskinens arbetsområde

| Avstånd maskin - fälg                          | 0 - 300 mm                                       |
|------------------------------------------------|--------------------------------------------------|
| Fälgbredd                                      | 1 - 20 tum                                       |
| Fälgdiameter                                   | 8 - 26,5 tum                                     |
| Största hjuldiameter                           | 1300 mm                                          |
| Största fälgbredd                              | 650 mm                                           |
| Största hjulvikt (bil- och lätta lastbilshjul) | 250 Kg                                           |
| Största hjulvikt (motorcykelhjul)              | 20 Kg (ett speciellt nav krävs, extra tillbehör) |
|                                                |                                                  |

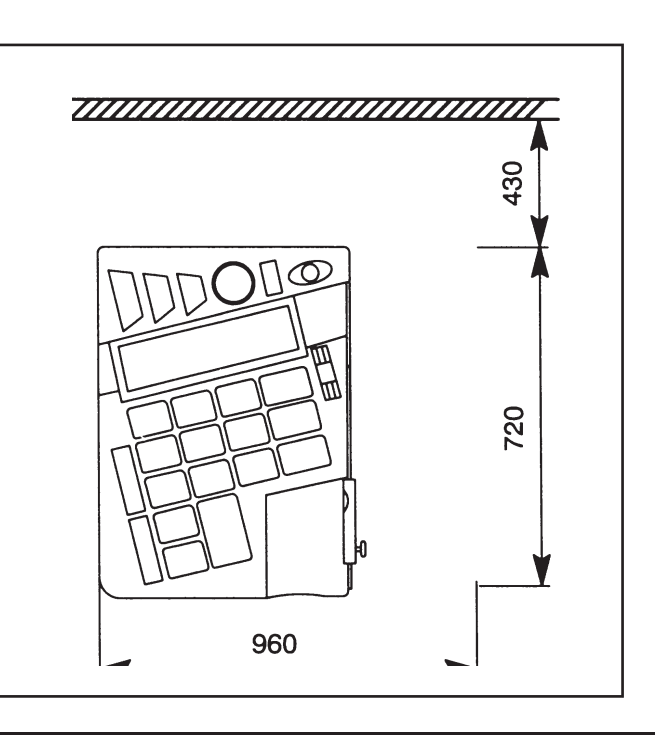

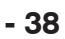

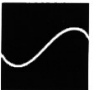

## geodyna 1100L

## Elschema

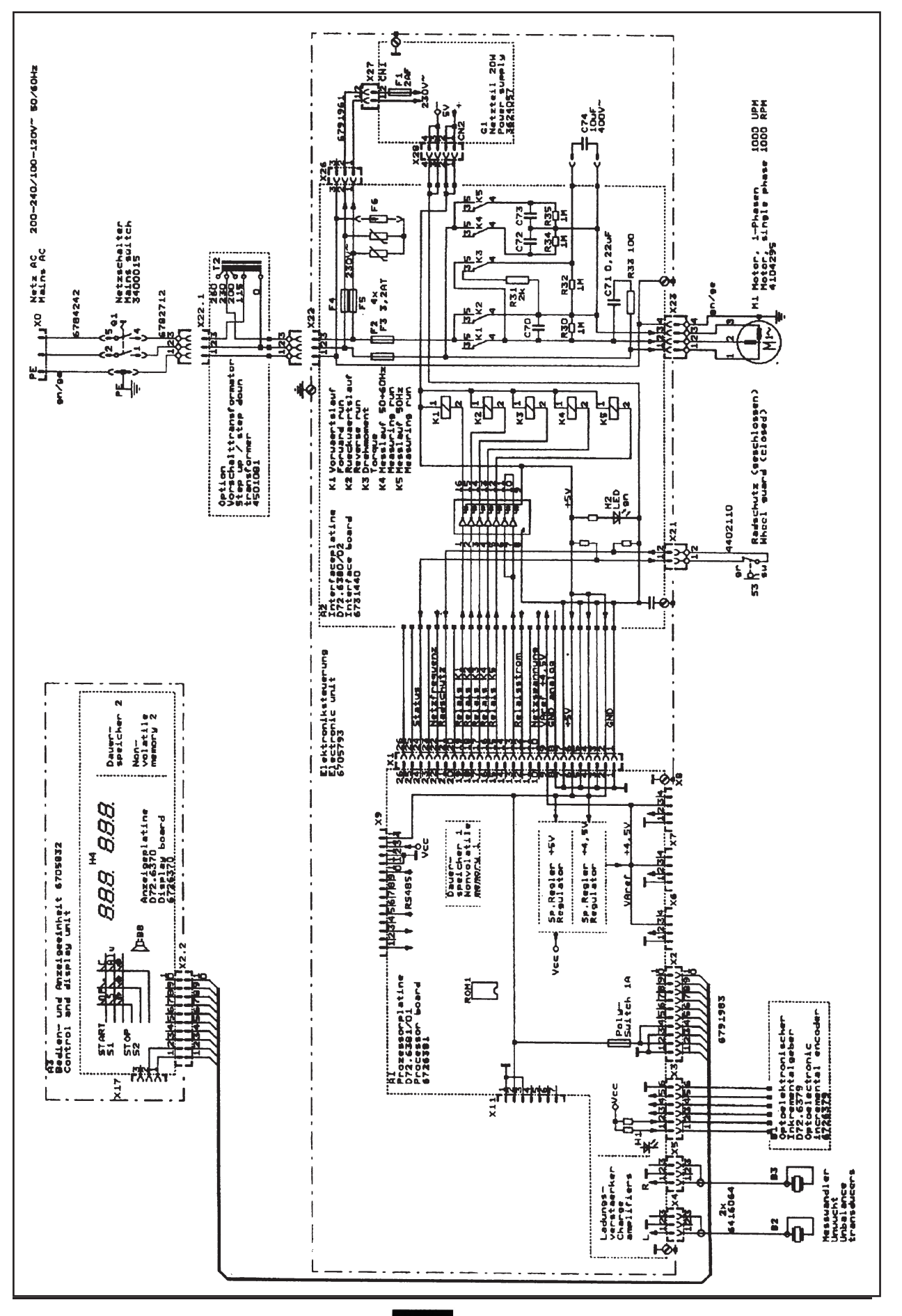

HOFMANN

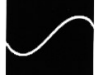

geodyna 1100L